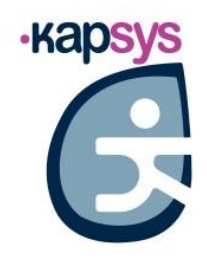

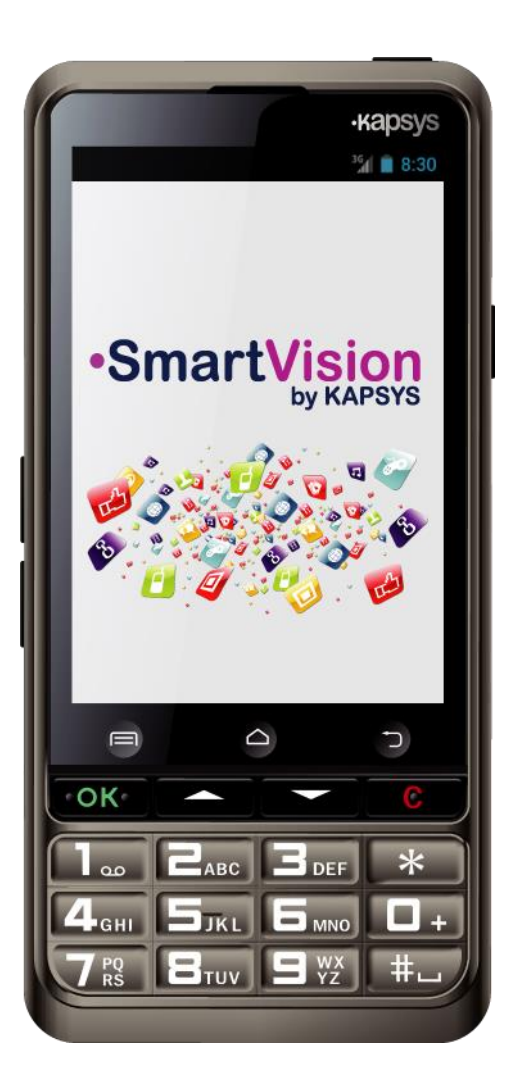

# SmartVision SmartVision Lite KULLANIM KILAVUZU

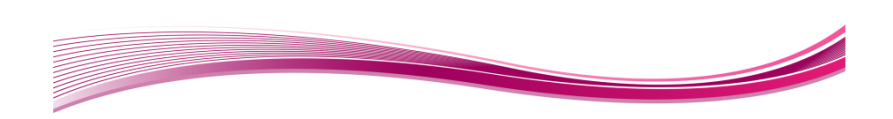

# Giriş

SmartVision ya da SmartVision Lite aldığınız için kutlarız.

SmartVision özellikle az görenler ya da görme bozukluğu olanlar için tasarlanmış ilk Android Akıllı Telefondur. SmartVision fiziksel bir tuş takımını, eksiksiz bir sesli arayüzü ve bir dokunmatik ekranı bir araya getirir, yani tamamen erişilebilir bir cihazdır.

SmartVision size tamamen uyarlanabilen bir arayüz ve günlük kullanımda kolayca erişilebilen işlevler sunan en yeni nesil bir akıllı telefondur. Uygulamaları en beğenilenlere göre düzenlenmiştir, kullanıcı arayüzü büyük bir ekran (büyük ikonlar, 4 yazı tipi), sesle kumanda, konuşmadan metne aktarım (mesaj yazımı için dikte modu), ekrandakilerin sesli olarak açıklanması, sesli kontrollü Kapten GPS<sup>(1)</sup>, kontrast filtre panelleri içeren büyüteç özelliği, NFC etiketleri<sup>(1)</sup>, web temelli yardım, karakter tanıma<sup>(1)</sup> vb. ile basitleştirilmiştir.

SmartVision kullanım kolaylığı ve benzersiz erişilebilirliğiyle size akıllı telefonların en iyisini verir.

Bu Kullanım Kılavuzu size seçeceğiniz üç işletim modundan herhangi birinde çeşitli temel fonksiyonları nasıl kullanacağınızı ekran görüntüleri yardımıyla adım adım öğretmek üzere yazılmıştır.

Hızlı Kılavuzu tamamlar ve SmartVision'ınızdan en iyi biçimde yararlanmanıza izin verecektir.

### Bu materyal nasıl kullanılır?

Bu Kullanım Kılavuzu SmartVision'ın ana özelliklerini ve işletim modlarını açıklar. Özellikler genel bir biçimde, gelişmiş erişilebilirlik modunun (varsayılan mod) daha özel gereksinimlerine atıfta bulunulmadan açıklanacaktır. Bu özel gereksinimler "Erişilebilirlik modu" kısmında tam olarak tarif edilecektir.

<sup>(1)</sup>: SmartVision Lite'ta mevcut değildir.

# Kutu içeriği

KAPSYS'ten SmartVision şunları içerir:

- Bir pil
- Bir 220/110V 5V USB şarj cihazı
- Şarj için bir kenetlenme istasyonu <sup>(1)</sup>.
- Bir USB / mikro USB kablosu
- Bir ip
- Mikrofonu ve bas konuş düğmesi olan bir stereo kulaklık.
- Bir koruyucu kutu<sup>(1)</sup>.

Bu aksesuar listesi ülkeye, cihaz yapılandırmasına ya da model sürümüne göre farklılık gösterebilir.

<sup>(1)</sup>: SmartVision Lite'ta mevcut değildir.

| İçindekiler                                   |    |
|-----------------------------------------------|----|
| Giriş                                         | 2  |
| Kutu içeriği                                  | 3  |
| Karşınızda SmartVision                        | 5  |
| Kurulum                                       | 8  |
| Tuş Takımı, Dokunmatik Ekran ve Sesli Kontrol | 13 |
| Erişilebilirlik Modu                          | 16 |
| Sesli arayüz                                  | 22 |
| Ekran okuma                                   | 29 |
| Ekran okuma                                   | 30 |
| Bildirim durum çubuğu                         | 31 |
| Uygulamalar                                   | 33 |
| En beğenilenler                               | 34 |
| Telefon                                       | 36 |
| Mesajlar                                      | 42 |
| E-Posta                                       | 46 |
| Ayarlar                                       | 50 |
| Kişiler                                       | 57 |
| SOS Fonksiyonu                                | 63 |
| Kapten <sup>(1)</sup>                         | 65 |
| Yardım                                        | 78 |
| Takvim                                        | 80 |
| Alarmlı Saat                                  | 80 |
| Kamera                                        | 80 |
| Hesap Makinesi                                | 81 |
| Galeri                                        | 81 |
| Video Oynatici                                | 81 |
| Büyüteç                                       | 82 |
| Renk Tespiti                                  | 82 |
| Ses Kaydedici                                 | 83 |
| Müzik                                         | 83 |
| Тагауісі                                      | 84 |
| NFC <sup>(1)</sup>                            | 84 |
| OCR <sup>(1)</sup>                            | 85 |
| FM Radyo                                      | 86 |
| Arama                                         | 86 |
| İndirmeler                                    | 86 |
| Yasal bildirim ve Garanti                     | 87 |
| Sorun Giderme                                 | 91 |
| Teknik Özellikler                             | 93 |

# Karşınızda SmartVision

# Ön panel

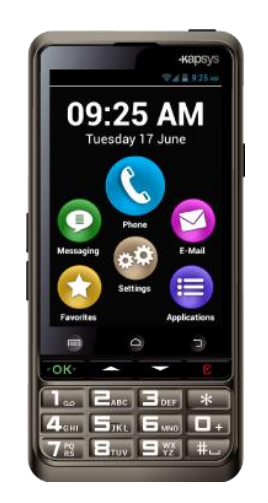

Ön panelin alt kısmındaki numerik tuş takımı bir telefon numarasını çevirmenize ya da çoklu-dokunma modunu kullanarak metin mesajları için karakterler yazmanıza imkan tanır.

4 kontrol tuşu, tuş takımının üzerinde bulunur:

- "OK" tuşu bir çağrıyı kabul etmek ya da girişinizi onaylamak için kullanılır.
- İki ok tuşu "▲▼" bir menüde ya da mevcut sayfada kaydırmaya ya da gezinmeye imkân tanır.
- "C" tuşu bir çağrıyı sonlandırmak ya da bir girişi temizlemek için kullanılır.

Bu 4 kontrol tuşunun üstünde Android'in kolayca tanınabilen 3 gömülü basılabilir düğmesi bulunur:

- "Menü" 🗐 solda: devam eden "Menü"ye erişmek için basın.
- "Ana ekran" 
  ortada: istediğiniz zaman "Ana ekran"a geri gitmek için basın.
- "Geri" 🗂 sağda: Önceki ekrana "Geri" gitmek için basın.

# Üstte:

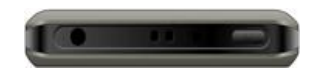

"Açma Kapama" ve ekran kapalı modu 🕐 düğmesi cihazın sağ üst tarafında bulunur. SmartVision'ınınızı açmak ya da kapamak için bu düğmeyi basılı tutun. Düğmeye kısa süre basarsanız cihaz uyku moduna geçecek, yeniden kısa süre basarsanız tekrar etkinleşecektir. Ortada kolye için bir klips vardır.

"Açma Kapama" düğmesinin sol tarafındaki 3,5 ses jakına cihazla beraber verilen kulaklık bağlanır.

# Sağ taraf:

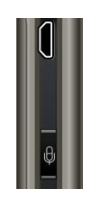

Ses kontrol tuşu SmartVision'ınızın sağ tarafında bulunur. Sesli bir komut göndermek için bu tuşa kısa süre basın, dikte yoluyla bir mesaj yazmak istiyorsanız basılı tutun.

Cihazdaki mini USB bağlantı noktası kutudaki kabloyu kullanarak bir kişisel bilgisayara ya da şarj cihazına bağlantı yapılmasını sağlar.

Alt:

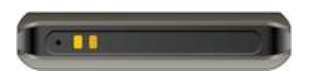

Cihazın altındaki bağlantı terminalleri pili şarj etmek üzere bir kenetlenme istasyonuna ve bir mikrofona bağlamak için kullanılır.

Sol taraf:

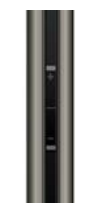

Cihazın sol tarafında bulunan iki düğme ses seviyesini arttırmak (ses artırma düğmesi) veya azaltmak (ses azaltma düğmesi) için kullanılır.

#### Arka:

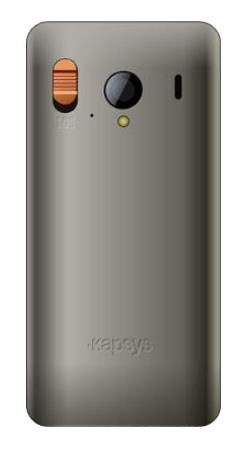

Acil durum turuncu düğmesi arka panelde sol üstte yer alır. Bir acil durum başlatmak için bu düğmeye basın. Bu SOS düğmesinin sağında kamera lensi ve güçlendirilmiş dinleme için bir bağlantı noktası vardır.

# Kurulum

### SIM Kartını Takma

SIM Kartı bir telefon servis sağlayıcısının tarafından telefon sözleşmenizi imzaladığınız zaman verilir.

<u>Lütfen dikkat:</u> SmartVision yalnızca Mini-SIM (2-FF) Kartlarını destekler. Farklı bir SIM kartınız varsa lütfen telefon servis sağlayıcınızdan onu Mini SIM ile değiştirmesini isteyin. Adaptör kullanmak yerine SIM kartının formatını değiştirmeniz tavsiye edilir.

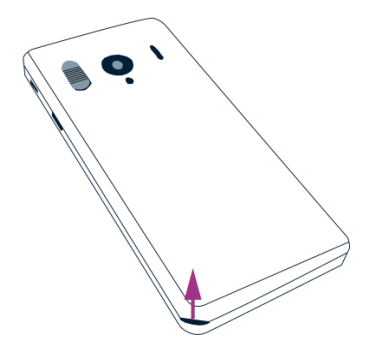

SIM Kartını Takma:

- 1. Cihazın tersini çevirin, sol alttaki çentiği bulun ve arka kapağı kaldırın.
- 2. SIM Kartını yonga aşağıya, kırpık açı da sağ alta bakacak şekilde takın. SIM kartını bölmeye iyice girmesi için yukarıya iterek kaydırın.

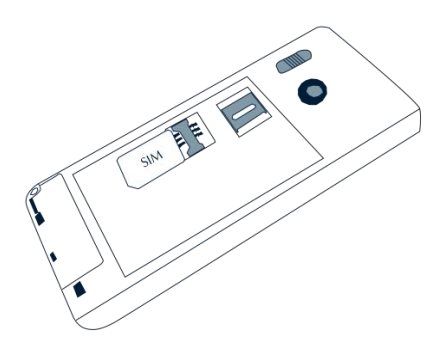

<u>Lütfen dikkat:</u> Micro SD bellek kartı okuyucusu SIM Kart yuvasının hemen üstünde bulunur. Ürününüzün yapılandırmasına bağlı olarak, Micro SD kartı zaten üründe takılı olabilir.

Pil

Pili takma:

1. Önce pilin altını yuvalara sokun.

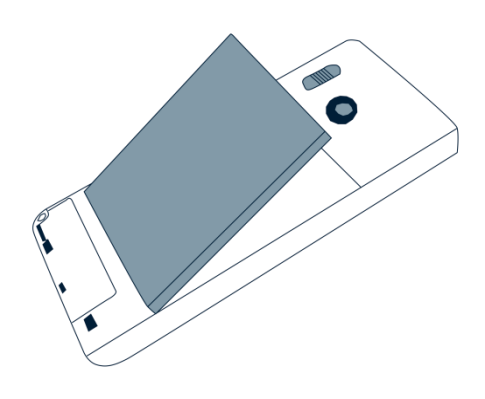

- 2. Pili yerine takın.
- 3. Arka paneli önce üst kısmı geçirerek yeniden takın.

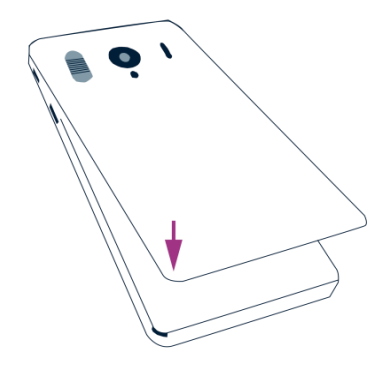

4. Sıkıca takın ve cihazınızı kapayın.

# Pili şarj etme

SmartVision'ınızla birlikte satın aldığınız pil tam olarak şarjlı değildir. Cihazı kullanmadan önce pili en az 4 saat şarj etmenizi tavsiye ederiz.

Daha sonra onu gerektiği zaman, kullanımınıza ve pilde kalan şarja bağlı olarak şarj edebilirsiniz.

Pilde ne kadar şarj kaldığını görmek için istediğiniz aman üst sağdaki çubukta bulunan i ikonunu kontrol edebilirsiniz. Ayrıca kontrol tuşuna kısa süre basıp "Pil seviyesi" anahtar kelimesini açık bir şekilde söyleyebilirsiniz.

Pili şarj etmek için USB kablosunu (kutudadır) şarj cihazına takın.

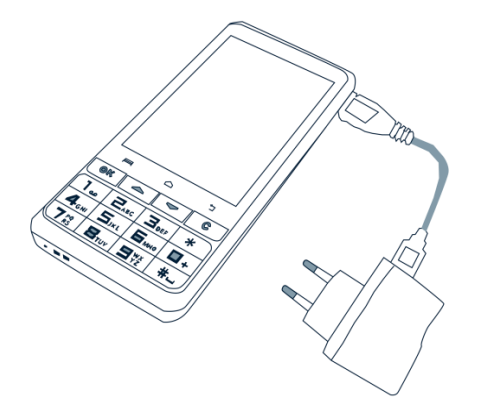

SmartVision'ınızı kenetlenme istasyonunu kullanarak da şarj edebilirsiniz.

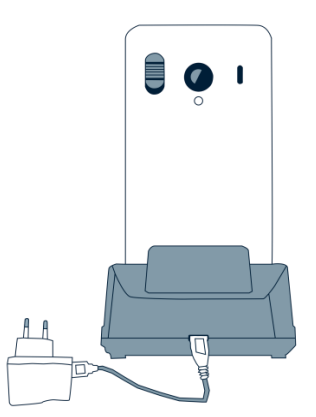

<u>Lütfen dikkat<sup>(1)</sup>:</u> Kenetlenme istasyonu kullanılırken koruyucu kılıf çıkarılmalıdır. Eğer cihazı şarj etmek için koruyucu kılıfı çıkarmak istemiyorsanız, aygıtın sağ tarafında bulunan USB bağlantı noktasını kullanabilirsiniz.

<sup>(1)</sup>: SmartVision Lite'ta mevcut değildir.

# SmartVision'ınızı Açıp Kapama

"Açma Kapama" U düğmesini (cihazın üst tarafında) basılı tutarak Smart Vision'ınızı açıp kapatabilirsiniz. Cihaz titreştiği anda düğmeye basmayı bırakın.

<u>Lütfen dikkat</u>: Eğer cihaz açılmazsa lütfen pilin doğru biçimde takılıp takılmadığını kontrol edin doğru takılmamışsa lütfen kurulum prosedürünü tekrar edin.

"Açma Kapama" Udüğmesini basılı tutarak SmartVision'ınızı kapatabilirsiniz

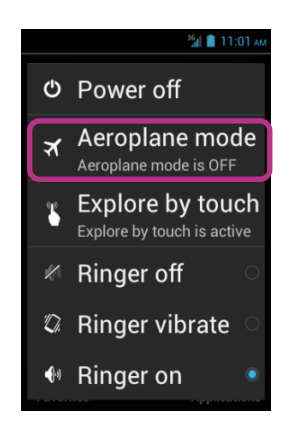

"Ana menü adı verilen bir ekran belirir. "Kapat"a dokunun ve onaylayın. Cihaz kapanırken hafif bir titreşim hissedeceksiniz.

<u>Lütfen dikkat:</u> "**Ana Menü**" ekranı aynı zamanda diğer direkt seçeneklere de kısayollar sağlar: Uçak modu, dokunarak Keşfet, Ekran kapalı modu ve zilin yapılandırılması. Bu farklı modlar hakkında daha fazla bilgi edinmek için, "Ayarlar" ve "Erişilebilirlik Modu" bölümüne başvurun.

<u>Lütfen dikkat:</u> "Ekran kapalı" modu sadece "dokunarak keşfet" etkinleştirildiğinde kullanılabilir. Bu mod pilden tasarruf etmek ve özel verilerinizi korumak için SmartVision'ınızın ekranını karartmanıza imkân tanır.

#### Ekran kapalı modu

SmartVision'ınız açıkken "**Açma Kapama**" düğmesine kısa bastığınızda **U** uyku modu (ekran kapalı) ya da çalışma modu (ekran açık) başlayacaktır.

Uyku modunda SmartVision'ın ekranı kapalıdır, ama özellikleri etkin kalır. Hâlâ gelen çağrıları, mesajları, epostaları ve navigasyon talimatlarını alabilirsiniz.

<u>Lütfen dikkat:</u> Varsayılan ayar olarak, cihaz pilden tasarruf etmek için iki dakika botunca kullanılmadığı zaman otomatikman ekran kapalı moduna geçer.

### SIM Kartındaki PIN'i Açma:

SIM Kartında PIN adı verilen 4 haneli bir tanımlama kodu bulunur. PIN Smart Vision'ınızın izinsiz kullanılmasını önlemek için SIM Kartını kilitlemenize izin verir.

SIM Kartını açmak ve SmartVision'ınızın çeşitli fonksiyonlarına erişmek için, tuş takımını kullanarak PIN'inizi girin ve "**OK**" ile onaylayın.

Eğer bu ekranda "Vazgeç"e dokunursanız hâlâ cihazınızın bütün özelliklerine erişebilirsiniz, ama telefon servis sağlayıcınızın sağladığı iletişim fonksiyonlarını kullanamazsınız.

<u>Lütfen dikkat:</u> Gizlilik sebepleriyle, metinden konuşmaya kullanarak PIN'inizi yalnızca kulaklık üzerinden alabilirsiniz.

# Tuş Takımı, Dokunmatik Ekran ve Sesli Kontrol

SmartVision'ın üç arayüzü ya da işletim modu:

- **Tuş takımı işletim modu** bir cep telefonunda tuşları ve düğmeleri kolayca kullanabilen kişiler içindir. SmartVision tuş takımına aşinalık kazanmak için lütfen her bir tuşa ve düğmeye özgü fonksiyonların ayrıntılı olarak açıklandığı kısma başvurun. (Bkz. sayfa 5).

<u>Lütfen dikkat:</u> Gelişmiş erişilebilirlik modu (SmartVision'ınızda varsayılan olarak seçilidir) ekranlarınızda kolay gezinmeniz ve akıllı telefonunuzla kolay etkileşim kurmanız için ilave tuş takımı kısayollarını destekler; bu kısayollar "Erişilebilirlik modu" kısmında açıklanmaktadır.

 Dokunmatik ekran modu akıllı telefonların tipik işletim modudur. Bu mod çeşitli menülerde parmağınızın ucuyla dolaşmanıza izin verir. Bir ögeyi seçmek ya da bir aksiyonu onaylamak için ekranda ilgili ögeye dokunmanız yeterlidir.

<u>Lütfen dikkat:</u> Gelişmiş erişilebilirlik modu (SmartVision'ınızda varsayılan olarak seçilidir) ekranlarınızda gezinmeniz ve akıllı telefonunuzla etkileşim kurmanız için ilave parmak hareketi komutları içerir. Bu komutlar aşağıdaki **Erişilebilirlik modu**" kısmında açıklanmıştır.

- **Sesli kontrol** kullanıcıyı fiziksel ya da sanal tuş takımı kullanma zorunluluğundan kurtararak cihazın kullanımını geliştirir. Ses kontrol fonksiyonu cihazın sağ tarafında bulunan ses düğmesine basarak etkinleştirilir.

Seçiminize bağlı olarak lütfen her bir arayüzü kolayca kullanmak için aşağıda verilmiş açıklama ve tavsiyeleri okuyunuz.

### Tuş takımı arayüzü

SmartVision'ınız tuş takımınızın üstüne yatay olarak sıralanmış dört kontrol tuşu içerir. Bunlar soldan sağa şöyledir:

 "OK" tuşu: bir seçeneği, seçimi onaylamak ya da gelen bir çağrıyı kabul etmek için.

Bazı durumlarda bu tuşa basarken seçili öge için mevcut olan ek seçenekleri (bir kişi, bir uygulama, bir mesaj, vb.) içeren bir bağlam menüsü görüntülenir.

- "▲▼" Yukarı ve aşağı ok tuşları: ekranda görüntülenen çeşitli ögeleri yukarı ve aşağı kaydırmak için.
- "C" tuşu: bir karakteri ya da haneyi temizlemek, bir çağrıyı reddetmek ya da sonlandırmak için.

Bu kontrol tuşlarının altında bulunan alfanumerik tuş takımı soldan sağa şu şekilde düzenlenmiş üç numara tuşu sırası halinde sunulmuştur:

- İlk sıra: 1, 2, 3, yıldız tuşları.
- İkinci sıra: 4, 5, 6, 0 tuşları.
- Üçüncü sıra: 7, 8, 9, # tuşları.

Alfanumerik tuş takımı (1'den #'e kadar) giriş alanına bağlı olarak metin ya da karakterler girmek için kullanılır.

Her bir tuş birkaç karaktere erişim sağlar: Numara tuşu "2" 🖃 a, b, c, 2, A (büyük harf), B (büyük harf) C'ye (büyük harf) erişim sağlar.

Uygun karakteri seçmek için lütfen ilgili numara tuşuna tekrar tekrar basarak bu tuşla ilişkili çeşitli karakterlere erişin.

Numara tuşu "1" 🕕 noktalama işaretleri koymak, numara tuşu "kare tuşu" 💷 da boşluk koymak için kullanılır.

"Yıldız " [\*\*\*] tuşu bir karakteri büyük ya da küçük harfe çevirmek için kullanılır.

#### Dokunmatik ekran arayüzü

Varsayılan olarak SmartVision'da **Dokunarak keşfet**" etkindir. Bu özellik dokunmatik ekran arayüzünün davranışını görme bozukluğu olan kişilere uyacak şekilde değiştirir. Bu kısmın kalanında bu özellik devre dışıyken standart dokunmatik ekran arayüzünün nasıl kullanılacağı açıklanır. Bu özellik hakkında daha fazla bilgi edinmek (nasıl etkinleştirileceğini/kapatılacağını öğrenmek) için lütfen "**Erişilebilirlik modu**" kısmına başvurun.

### Standart Dokunmatik Ekran modu

Dokunmatik ekran modu çeşitli menülerde parmağınızın ucuyla dolaşmanıza izin verir. Bir ögeyi seçmek için ekrana parmağınızın ucuyla dokunun, sanal tuş takımını görüntülemek için giriş penceresine dokunun, bir mesaj yazmak için üzerinde yazın ya da görüntüyü kaydırmak için parmağınızı yukarı aşağı kaydırın.

#### Ekranda bir ögeyi seçme ya da etkinleştirme:

Bir ögeyi seçmek, bir aksiyonu onaylamak ya da verilen giriş alanında sanal tuş takımını görüntülemek için kısa süre tuşa basın ya da ögeye dokunun.

Seçili öge için daha fazla seçenek (bağlam menüsü) almak için uzun süre tuşa basın.

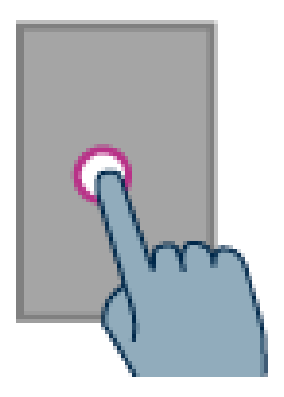

#### Bir listeyi kaydırma:

Parmağınızı ekrandan kaldırmadan yukarı aşağı kaydırarak görüntülenen bir listeyi aşağı yukarı kaydırın.

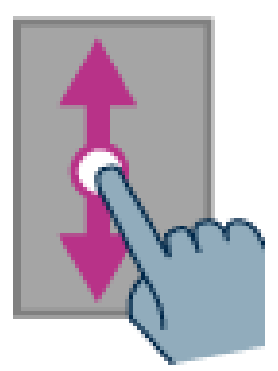

# Yaklaşma/Uzaklaşma (Image Viewer, Email, vb. özel uygulamalarda mevcuttur):

İki parmağınızı kullanarak ekrana dokunun, uzaklaşmak için içe doğru çimdikleyin, yaklaşmak için dışa doğru çimdikleyin.

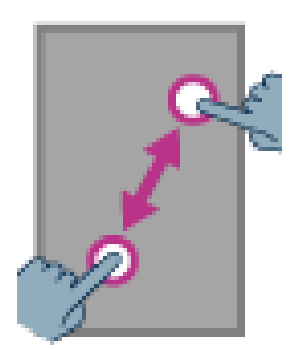

# Erişilebilirlik Modu

Bu kısım özel komutları ve parmak hareketlerini, ayrıca tuş takımı kısayollarını (erişilebilirlik modu etkin olduğunda (varsayılan ayar) SmartVision'ınızı kontrol etmenizi ve onunla etkileşime girmenizi sağlayan tuşlar) açıklar.

Erişilebilirlik modunu etkinleştirmek veya kapatmak için ana ekrandan "Ayarlar"a dokunun, sonra "Erişilebilirlik"e dokunun ve listedeki "Dokunarak keşfet" seçeneğini işaretin ya da işaretini kaldırın.

# Tuş Takımı kontrol modu:

SmartVision fiziksel tuş takımının sağ altında bulunan kare tuşu "Kare İşareti" #\_\_\_ni basılı tutarak ve fiziksel tuş takımında başka bir tuşa basarak bazı fonksiyonlara hızlı erişebilmenizi sağlar. Bir bip sesi "tuş takımı kontrol modu"na geçildiğini belirtecektir. Hemen ardından başka bir tuşa basmazsanız başka bir bip sesi gelecektir.

"Kare İşareti" toşla beraber basarsanız, cihaz aşağıdaki komutları gerçekleştirecektir:

- "Kare işareti" tuşunu basılı tutup " 1"e basma: size akıllı telefonunuzun durumu (saat, pil seviyesi, o anki ağ durumu, kablosuz ağ durumu, GPS durumu, Bluetooth durumu, NFC durumu, zil modu ve alarm durumu) hakkında bilgi verir.
- "Kare İşareti" tuşunu basılı tutup " 2"ye basma: Mevcut ekranın içeriğini okumanıza imkân tanır.
- "Kare İşareti" tuşunu basılı tutup " Ja"e basma: Akıllı telefon durum çubuğunu görüntüler.
- "Kare İşareti" tuşunu basılı tutup " 4"e basma: Konuşma hızını artırır.
- "Kare İşareti" tuşunu basılı tutup " Jo"e basma: Konuşma hızını azaltır.
- "Kare İşareti" #→ tuşunu basılı tutup "▲" yukarı tuşuna basma: Sola hareket eder, örneğin "Müzik" uygulamasının çeşitli kategorileri arasında gezinirken.
- "Kare İşareti" #→ tuşunu basılı tutup "▼" aşağı tuşuna basma: sağa hareket eder.
- "Kare İşareti" tuşunu basılı tutup "ses düzeyi artırma" tuşuna basma: zil tonunun ses düzeyini artırır.
- "Kare İşareti" #\_\_\_ tuşunu basılı tutup "ses düzeyi azaltma" tuşuna basma: zil tonunun ses düzeyini azaltır.

### Düzenleme modu:

SmartVision hızlı ve kolay bir düzenleyici moduna izin verir. Bu mod bir karakteri ya da sözcüğü değiştirmek ya da eklemek için bir giriş alanına gezinmeye imkân tanır. Bir giriş alanını düzenlemek için yıldız "\*" tuşuna sürekli basın ve aynı anda şu tuşlardan birine basın:

- "Yıldız" tuşuna sürekli basma ve "#" tuşuna kısa basma: bütün metni seçer
- "Yıldız" tuşuna sürekli basma ve "1" tuşuna kısa basma: imleci bir karakter sola götürür
- "Yıldız" tuşuna sürekli basma ve "2" tuşuna kısa basma: imleci bir karakter sağa götürür
- "Yıldız" tuşuna sürekli basma ve "3" tuşuna kısa basma: seçili metni kopyalar
- "Yıldız" tuşuna sürekli basma ve "4" tuşuna kısa basma: imleci bir sözcük sola götürür
- "Yıldız" tuşuna sürekli basma ve "5" tuşuna kısa basma: imleci bir sözcük sağa götürür
- "Yıldız" tuşuna sürekli basma ve "6" tuşuna kısa basma: seçili metni keser
- "Yıldız" tuşuna sürekli basma ve "7" tuşuna kısa basma: imleci metnin başlangıcına geri götürür
- "Yıldız" tuşuna sürekli basma ve "8" tuşuna kısa basma: imleci metnin sonuna götürür
- "Yıldız" tuşuna sürekli basma ve "9" tuşuna kısa basma: seçili metni yapıştırır

#### Android tuş takımı kısayolları:

- "▼" aşağı tuşunu basılı tutarak herhangi bir anda ana ekrana geri gidin ("Ana ekran" ile aynı).
- "C" tuşunu basılı tutarak herhangi bir anda ana ekrana geri gidin ("Geri" ile aynı).

Dokunmatik ekranın parmak hareketiyle kontrolü:

**Ekrandakilerin sesli bir tarifini almak için,** parmağınızı ekrana koyun, sağdan sola, sonra soldan sağa kaydırın. Ekranda gösterilen ögelerin sesli bir tarifini duyacaksınız.

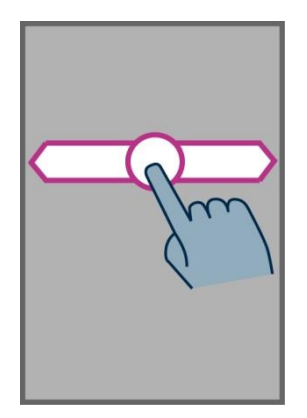

**Ekrandaki ögelerde gezinmek ve onları etkinleştirmek için,** parmağınızı ekranda hareket ettirin. Metinden konuşmaya özelliği size parmağınızın üzerinde dolaştığı ögeyi söyleyecektir.

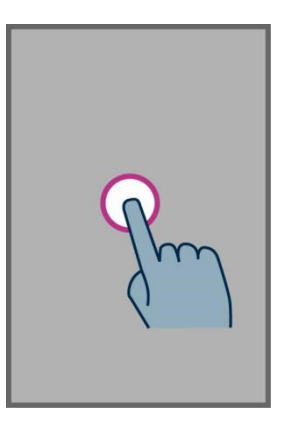

Bu ögeyi etkinleştirmek için parmağınızı ekrandan kaldırmadan "OK" tuşuna basın.

<u>Ana ekrana geri dönmek için</u>, parmağınızı ekrana koyun, yukarıya, sonra sola kaydırın. Ayrıca parmağınızı aşağı ve ekranın ortasına hareket ettirebilirsiniz, konuşma "Ana ekran" diye belirtecektir. Parmağınızı ekrandan kaldırmadan "OK" tuşuna basın.

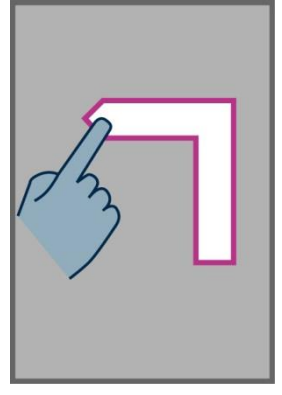

<u>Önceki ekrana geri dönmek için</u>, parmağınızı ekrana koyun, ekrandan kaldırmadan aşağıya, sonra sola kaydırın. Parmağınızı aşağıya ve sağa da kaydırabilirsiniz, metinden konuşmaya özelliğinin "Geri" dediğini duyacaksınız. Sonra parmağınızı ekrandan kaldırmadan "OK" tuşuna basın.

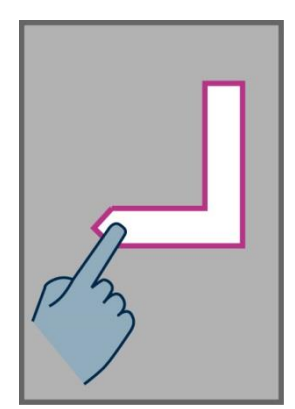

**Etkin uygulama için menü ya da seçeneklere erişmek için**, parmağınızı ekrana koyun, ekrandan kaldırmadan yukarıya, sonra sağa kaydırın. Ayrıca parmağınızı aşağı ve sola da hareket ettirebilirsiniz, konuşma özelliği **"Menü**" diyecektir. Sonra parmağınızı ekrandan kaldırmadan "**OK**" tuşuna basın

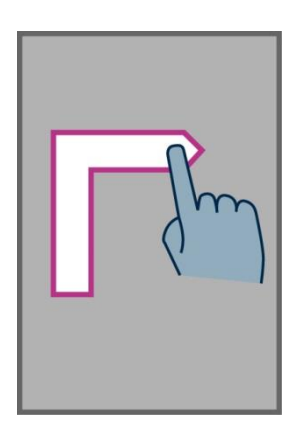

**<u>Bir listeyi kaydırma</u>**, Bir sayfayı ya da listeyi yukarı ya da aşağı kaydırmak için parmağınızı ekrana koyun ve yukarı ya da aşağı kaydırın.

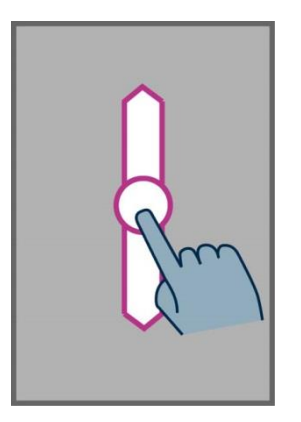

"Bildirim" durum çubuğunu açmak için, parmağınızı ekrana koyun ve soldan sağa ve aşağı kaydırın. Konuşma özelliği akıllı telefonunuzun durumunu (kablosuz bağlantı, Bluetooth, GPS, vb.), ayrıca son on bildirimi belirtecektir.

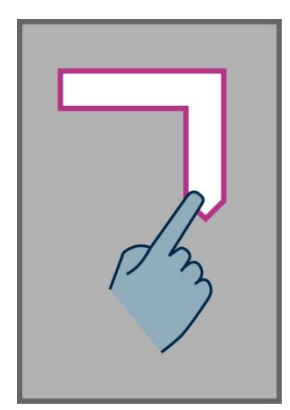

### Sanal tuş takımı

Giriş alanına metin girmek için sadece gerçek tuş takımını değil sanal tuş takımını da kullanabilirsiniz.

Sanal tuş takımına erişmek için parmağınızı hareket ettirerek giriş alanına dokunun, sonra parmağınızı ekrandan kaldırmadan **"OK**" tuşuna basın.

Sanal tuş takımının görünümü SmartVision'ın giriş alanının içeriğine uyacak şekilde numerikten alfabetiğe değişir.

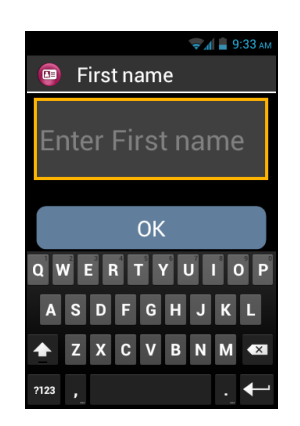

Parmağınızı alttaki sanal klavyede kaydırarak girilecek karakteri girin ve parmağınızı ekrandan kaldırmadan tuş takımındaki "**OK**" tuşuna basarak karakteri onaylayın.

Eğer sadece alfabetik karakterler varken bir sayı girmek istiyorsanız, sanal tuş takımının sol altında bulunan "Sembol" <sup>2123</sup> tuşuna basın, sonra alfabeye geri dönmek için "ABC" <sup>ABC</sup> tuşuna basın.

"Geri"ye basıldığında 🗖 sanal tuş takımını kapanacaktır.

<u>Lütfen dikkat:</u> Herhangi bir anda bir yazma hatasını silmek için fiziksel tuş takımındaki "C" tuşunu kullanın.

# Sesli arayüz

Fiziksel ya da sanal tuş takımından kurtulun.

Sesli modu etkinleştirmek için cihazınızın sağ tarafında bulunan ses kontrol düğmesini bulun ve ona basın.

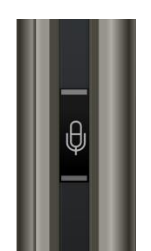

SmartVision'ın sesli arayüzü en yeni nesil ses tanıma teknolojisini bünyesinde barındırır ve bu akıllı telefonun en büyük özelliğidir. Sesli arayüz aşağıdaki iki seçeneği kullanarak cihazınızı tam olarak kontrol etmenize, ayrıca metin girmenize imkân tanır:

- Kontrol tuşuna kısa basarak çeşitli ekranlarda ve menülerde gezinebilir, gömülü anahtar sözcükleri sesli komutları kullanarak cihazınızdan bilgi alabilir ya da ona talimat verebilirsiniz.
- Kontrol tuşuna uzun basarak bir giriş alanında konuşmadan metne özelliğini kullanabilirsiniz.

Aşağıdaki sayfalar sesli kontrol arayüzüne odaklanmaktadır.

<u>Lütfen dikkat:</u> sesli kontrol performansını iyileştirmek için onu sessiz bir ortamda kullanmalı ve net bir şekilde konuşmalısınız.

### Sesli komutlarla ekranları kontrol etme

Sesli kontrol özelliği SmartVision'ınızda **görüntülenen bütün metinlerin** sesli olarak tarif edilmesini sağlar, böylece fiziksel ya da fiziksel olmayan tuş takımını kullanmanıza gerek kalmaz.

1. Sesli kontrol tuşuna **basıp bıraktığınızda** (**kısa tuş basımı**) bir sinyal tonu duyulur ve bir "**Sesli Komut**" penceresi açılır.

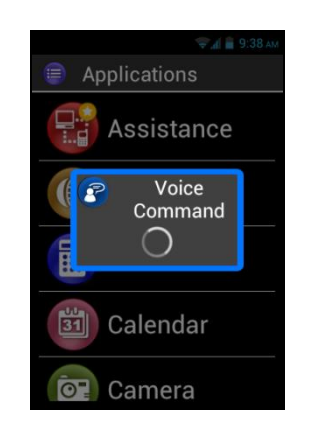

2. Ekran okumayı etkinleştirmek için görüntülenen metni, örneğin bir uygulama ismini, bir listedeki bir ögeyi net bir şekilde telaffuz edin.

Uyarı: Ekranda görüntülenmeyen ögelerin ekran okuması mümkün değildir.

### Sesli komut

Bir sesli komut kullanıcının kendi sesini kullanarak verdiği sesli bir talimattır. Maksat SmartVision'dan sesli bilgiler elde etmek, bir fonksiyonu etkinleştirmek ya da devre dışı bırakmak ya da cihaz üzerinde daha karmaşık işlemler gerçekleştirmektir.

Sesli komutlar önceden tanımlanmış ve ürüne entegre edilmiş anahtar sözcüklerle yönetilir. Bu komutları herhangi bir anda ve bütün koşullarda kullanabilirsiniz.

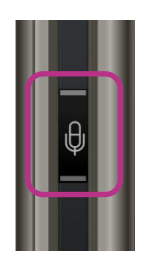

1. Sesli kontrol tuşuna basıp bıraktığınızda (kısa tuş basımı) bir bip sesi duyulur.

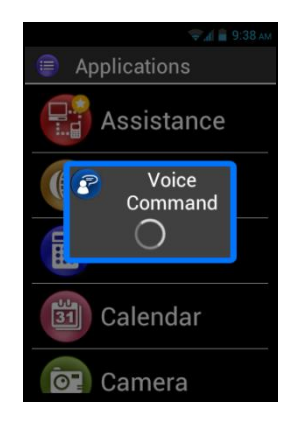

2. "Sesli Komut" penceresi açılır, anahtar kelimeyi net bir şekilde söyleyin, örneğin "Saat kaç?"

Cevap SmartVision'ın metinden konuşmaya fonksiyonuyla verilir, örneğin: "Saat 1:46".

İşte iki sesli komut örneği daha:

#### Paul Thomas'ı aramak istiyorsunuz

- 1. Sesli kontrol tuşuna kısa süre basın. Bir bip sesi gelir. Bir komutu dikte etmeniz istenir.
- 2. İki komut verilebilir:
  - Eğer bu kişi "Kişiler" listenize eklenmişse, " Paul Thomas'ı ara"
  - Eğer bu kişi için birden fazla numara kaydedilmişse, "Paul Thomas cebi ara".
- 3. Sistem onay ister, Paul Thomas'ı aramak istediğinizi onaylayın.

#### SmartVision'ınızda zil çalma modunu devre dışı bırakmak istiyorsanız

- 1. Bir tuşa kısa basın. Bir bip sesi gelir. Ekran sizden talimat ister.
- 2. "Sessiz modu etkinleştir" deyin.
- 3. SmartVision sessiz moda geçer ve zil çalma modu devre dışı bırakılır.

# Sesli komut anahtar kelimeleri

Aşağıdaki sesli komutlar ürüne uygulanmıştır ve SmartVision tarafından tanınabilen yegâne sözcüklerdir.

SmartVision anahtar kelimeleri üç kategoriye ayrılır:

- Akıllı telefonunuzun o anki durumu hakkında bilgi alma amaçlı anahtar kelimeler.
- Bir ayarı ya da seçeneği etkinleştirme ya da devre dışı bırakma amaçlı anahtar kelimeler.
- Bir uygulama içinde komutları ve seçenekleri yönetme amaçlı anahtar kelimeler.

# SmartVision'ın farklı durumları hakkında anahtar kelimeler

| Saat kaç?                  | O anki zamanı verir.                                                     |
|----------------------------|--------------------------------------------------------------------------|
| Tarih?                     | O anki tarihi verir.                                                     |
| Anahtar kelimeler?         | O anda etkin olan bütün anahtar kelimelerin listesini verir.             |
| Pil seviyesi?              | Kalan pil seviyesini verir.                                              |
| Ağ durumu?                 | Hücresel hizmetin sinyal gücünü verir.                                   |
| Kablosuz bağlantı durumu   | ? Kablosuz bağlantının o anki durumunu verir (bağlı ya bağlı değil).     |
| Bluetooth durumu?          | Bluetooth'un o anki durumunu verir (bağlı ya da bağlı değil).            |
| GPS durumu?                | GPS'in o anki durumunu verir (bağlı ya bağlı değil).                     |
| NFC durumu? <sup>(1)</sup> | NFC'nin o anki durumunu verir (bağlı ya da bağlı değil) <sup>(1)</sup> . |
| Zil tonu durumu?           | Çalma modunun o anki ayarını (standart, sessiz, toplantı) verir.         |
| Telefon durumu?            | Telefon çalışma modunu (Kablosuz Bağlantı, GPS, Bluetooth) verir.        |

<sup>(1)</sup>: SmartVision Lite'ta mevcut değildir.

# Bir fonksiyon ya da ayarı etkinleştirmek için kullanılan anahtar kelimeler

| Menü                                 | Mevcut uygulamanın menüsünü açar.                           |
|--------------------------------------|-------------------------------------------------------------|
| Ana ekran                            | Ana ekranı geri getirir.                                    |
| Geri                                 | Önceki ekranı görüntüler.                                   |
| Bildirimler                          | Bildirim durum çubuğunu açar.                               |
| GPS'i etkinleştir                    | GPS yerelleştirmeyi etkinleştirir.                          |
| GPS'i devreden çıkar                 | GPS yerelleştirmeyi devre dışı bırakır.                     |
| Kablosuz Ağı Etkinleştir             | Kablosuz Ağı etkinleştirir.                                 |
| Kablosuz Ağı devreden çıkar          | Kablosuz Ağı devre dışı bırakır.                            |
| Bluetooth'u Etkinleştir              | Bluetooth'u etkinleştirir.                                  |
| Bluetooth'u devreden çıkar           | Bluetooth'u devreden çıkarır.                               |
| NFC'yi etkinleştir <sup>(1)</sup>    | NFC okuyucuyu etkinleştirir <sup>(1)</sup> .                |
| NFC'yi devreden çıkar <sup>(1)</sup> | NFC okuyucuyu devreden çıkarır <sup>(1)</sup> .             |
| Standart zil sesini etkinleştir      | Zil sesi ve titreşimli standart çalma modunu etkinleştirir. |
| Sessiz modu etkinleştir              | Titreşimli çalma modunu etkinleştirir.                      |
| Toplantı modunu etkinleştir          | Zil sesini ve titreşimi devre dışı bırakır.                 |
| Dışarı modunu etkinleştir            | Zil sesini maksimum ses seviyesinde etkinleştirir.          |
| Sesi aç                              | Ses seviyesini arttırır.                                    |
| Sesi kıs                             | Ses seviyesini azaltır.                                     |

<sup>(1)</sup>: SmartVision Lite'ta mevcut değildir.

#### Uygulamalara özel anahtar kelimeler

"Uygulamayı başlat", ardından uygulamanın ismi: ismi verilen uygulama başlatılır. Örnek: "Uygulamayı başlat Büyüteç".

"Mesaj Gönder", ardından kişinin ismi: ismi verilen kişiye bir mesaj oluşturulur. Örnek: "Mesaj Gönder Paul Thomas".

"Ara", ardından kişinin ismi: ismi verilen kişi aranır. Örnek: "Ara Paul Thomas".

"Ara", ardından kişi ismi ve "Mobil" ya da "Ofis": ismi verilen kişinin mobil veya ofis telefonu aranır. Örnek: "Ara Paul Thomas Mobil".

### Konuşmadan Metne ya da Dikte modu

Sesli arayüz konuşmadan metne özelliğini kullanarak bir metin alanına metin girmeyi mümkün kılar. Bu özellik eposta yazmak, internette aramak ya da bir telefon numarasını sesli aramak için özellikle faydalıdır.

1. Bir metin alanı görüntülendiğinde, akıllı telefon dikte moduna hazırdır.

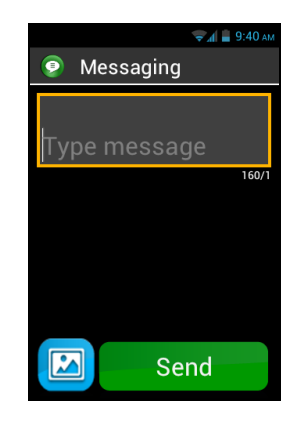

 Sesli kontrol tuşunu basılı tutun ve metninizi baştan sona dikte edin. Örnek:
 "Dikte" penceresi görüntülenirken, net ve duyulur bir şekilde konuşun: "Gelecek Pazar öğle yemeğine gelmek ister misin?"

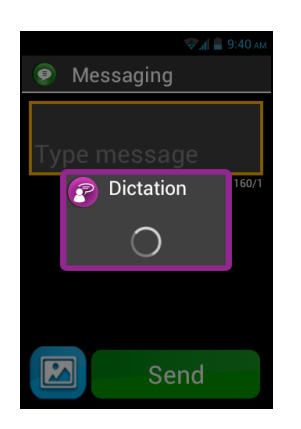

- 3. Dikte tamamlandığında Sesli kontrol tuşunu bırakın.
- 4. Dikte edilen metin, metin alanında gösterilir.

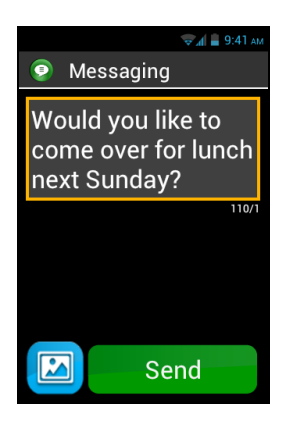

<u>Lütfen dikkat:</u> noktalama işaretleri (,? ! ...) eklemek için, istediğiniz noktalama işaretinin ismini söylemelisiniz. Örnek: **"Gelecek Pazar öğle yemeğine gelmek ister misin soru işareti**".

Lütfen dikkat: Konuşmadan metne bir seferde 30 saniyeye kadar kullanılabilir.

Uyarı: Konuşmadan metne özelliği kablosuz bağlantı ya da 3G gibi bir veri bağlantısı gerektirir. Eğer bir veri ağına bağlı değilseniz, ya da bağlantı hızı aşırı düşükse, hizmet elverişli olmaz ve aşağıdaki uyarıyı alırsınız.

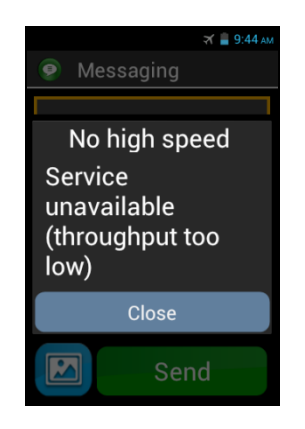

SmartVision'ınızda 3 arayüzü ister ayrı ayrı, ister sırayla kullanabilirsiniz. Aşağıdaki örnekte gösterildiği gibi dokunmatik ekran moduyla başlayabilir ve sesli kontrol moduyla devam edebilirsiniz.

Dokunmatik ekrandan "**Mesajlar**" ikonuna dokunarak "**Mesajlar**" uygulamasını açın. Giriş alanı görüntülendiği anda mesajınız için konuşmadan metne seçin. Bunu yapmak için metninizi dikte ederken sesli kontrol tuşunu basılı tutun. Mesajın sonunda tuşu serbest bırakın, sonra kısa süre aynı tuşa basarak "**Gönder**"in.

# Ekran okuma

SmartVision ekranın içeriğini size okuyan bir ses sentezleyiciyle donatılmıştır.

Ekran okuma aşağıdaki durumlarda gerçekleşir:

- Yeni bir ekran belirir, başlık ve vurgulu öge size geri okunur.
- Yeni bir öge seçilmiştir.
- Bir komut yürütülmüştür, bir seçeneğin etkinleştirilmesi gibi.
- Beklenmeyen bir olay gerçekleşir, örneğin telefon ekran kapalı moduna geçer ya da bir mesaj alınır.
- Parmağınızla ekranda gezinirken, dokunulan öge metinden konuşmaya özelliği vasıtasıyla size tanımlanır.

Metinden konuşmaya fonksiyonunu SmartVision'ınızda kullandıkça hakkında daha fazla bilgi edineceksiniz.

<u>Lütfen dikkat:</u> Sesli olarak ekranın tam bir açıklamasını almak için parmağınızı soldan sağa, sonra sağdan kola kaydırın, komutun işlemesi için parmağınız ekranda kalmalıdır.

Ayrıca tuş takımı kontrol modunu da kullanabilirsiniz: "Kare İşareti" tuşuna uzun basın, sonra "2"ye basın:

# Ana ekran

Ana ekran içinden istediğiniz herhangi bir uygulamayı başlatabildiğiniz bir başlangıç menüsü olarak işler.

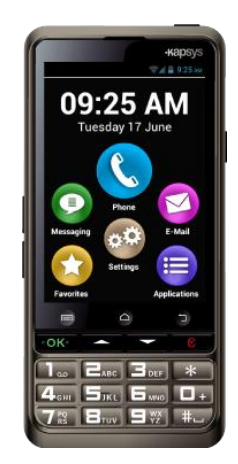

Ana ekrana geri gitmek için "Ev" tuşuna basın  $\bigcirc$ , ekranın altında ortadaki tuştur.

Ana ekran SmartVision'ın altı temel fonksiyonunu sunar.

"Telefon" çağrılar yapmak, cevapsız çağrıları kaydetmek ve sesli mesajlarınıza erişmek için bir uygulamadır.

"Mesajlar" SMS/MMS (görüntüler, fotoğraflar ya da videolar, vb. çoklu ortam ekleri içeren kısa mesaj) için bir uygulamadır.

"E-Posta" epostalar göndermek ve almak için bir uygulamadır, doğru biçimde ayarlanmış bir eposta hesabınızın olması gerekir.

"Ayarlar", bu uygulama telefonunuzdaki ayarları değiştirmenize izin verir.

"Uygulamalar", bu uygulama size içinden SmartVision'ınızda mevcut olan bütün uygulamalara erişebileceğiniz bir liste gösterir.

**En Beğenilenler**", bu uygulama bütün tercih ettiğiniz ya da en sık kullandığınız uygulamaları (SOS, Hesap Makinesi ya da Büyüteç gibi) bu özel dizin altında depolar.

Yukarıdaki ikonlardan biri bir sayı içeren kırmızı bir  $\bigcirc$  baloncukla işaretli olarak belirdiğinde, bu o uygulama için bir ya da daha fazla olay (cevapsız çağrılar ya da gelen mesajlar) var demektir.

# Bildirim durum çubuğu

Durum çubuğu ekranın tepesin bulunan ilk ikonlar sırasıdır.

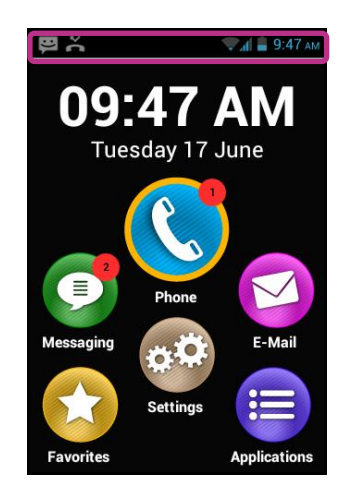

Durum ikonları sağda, uyarı ikonları (çeşitli uygulamalarla ilgili) da soldadır.

<u>Lütfen dikkat:</u> İstediğiniz anda bir "**Telefon durumu** " sesli komutu göndererek ya da "Kare İşareti" tuşuna uzun basıp sonra da "1" tuşuna basarak SmartVision'ınızın durumunu kontrol edebilirsiniz.

Durum ikonu örnekleri:

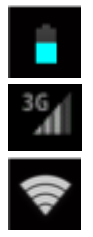

Pil şarj seviyesi göstergesi.

Şebeke sinyal gücü göstergesi.

Kablosuz ağ sinyal gücü göstergesi.

Bildirim ikonu örnekleri:

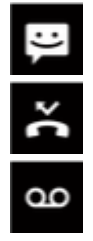

Okunmamış mesajlarınız var.

Cevapsız çağrı.

Sesli mesajlarınız var.

Durum çubuğu akıllı telefonunuzdaki bütün uyarı ve olayların bildirildiği bir bildirimler panosuna erişim sağlar. Bu bildirimler sayesinde, akıllı telefonunuzda tam olarak hangi olayın gerçekleştiğini bilirsiniz.

Panoyu açmak için, parmağınızı ekranın üstünden altına doğru kaydırın, komutun işlemesi için parmağınız komut boyunca ekranda kalmalıdır.

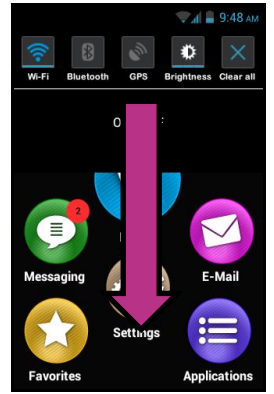

<u>Lütfen dikkat:</u> Ayrıca tuş takımı kontrol modunu da kullanabilirsiniz: Bildirim panosunu açmak için "Kare İşareti" tuşuna uzun basın, sonra "3"e uzun basın.

SmartVision'ın ayarları bildirim panelinin üst kısmında mevcuttur.

Bunlar soldan sağa şöyledir:

| Wi-Fi      | Kablosuz bağlantıyı etkinleştir / devre dışı bırak.                       |
|------------|---------------------------------------------------------------------------|
| Bluetooth  | Bluetooth'u etkinleştir / devre dışı bırak.                               |
| GPS        | GPS yerelleştirmeyi etkinleştir / devre dışı bırak.                       |
| Luminosité | Ekran parlaklığını ayarla (Otomatik / 1. Seviye / 2. Seviye / 3. Seviye). |
| Supprimer  | Bütün bildirimleri sil                                                    |

Alt kısımdaki bildirimler çeşitli gelen olayları açıklar.

Bu panelden bir olay seçtiğiniz zaman, karşılık gelen uygulama anında başlatılır. Örneğin, bir cevapsız çağrıyı seçerseniz **X**, SmartVision cevapsız çağrıların kaydedildiği **"Telefon**" uygulamasının **"Geçmiş**" penceresini açar. Cevapsız çağrıyı (numara ya da kişi ismi) seçerek o numarayı/kişiyi geri arayabilirsiniz. Bildirimler okunduktan sonra otomatik olarak silinir.

Bu pano aynı zamanda uyarılar, güncellemeler, vb. bildirimleri de içerir.

Bildirim panosunu kapamak için Android "Geri" 🗂 düğmesine basın.

# Uygulamalar

Ana ekrandan "**Uygulamalar**" ikonuna (**b**) dokunarak SmartVision'ınızda mevcut bütün uygulamaların bir listesine ulaşabilirsiniz. Bu uygulamalar alfabetik sırayla listelenmiştir.

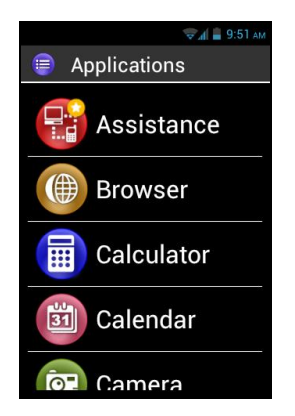

Bir uygulamayı başlatmak için, istediğiniz uygulamaya ulaşana kadar listeyi kaydırın ve uygulamayı seçin.

<u>Lütfen dikkat:</u> Ayrıca bir **"Uygulama başlat**" komutu gönderip ardından uygulamanın ismini söyleyerek de sesli kontrol özelliğini kullanabilirsiniz.

Uygulamaları ızgara biçiminde yeniden düzenleyebilirsiniz, bunu yapmak için "**Menü**" düğmesine basın ve "**Matrisle**"ye dokunun.

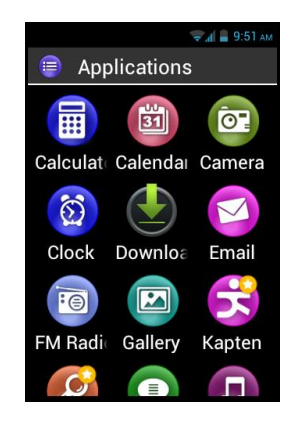

SmartVision'ınızdaki ön yüklenmiş uygulamaların listesi ülkeye, telefon servisi sağlayıcılara ve ürünün yapılandırmasına bağlı olarak değişebilir.

Lütfen dikkat: tuş takımında 2-9 tuşlarını kullanarak uygulamalar listesindeki bir ögeye çabucak erişebilirsiniz. Örneğin, "6" tuşuna basarak başlayan ilk uygulamayı seçebilirsiniz. "6" tuşuna iki kere basarak başlayan ilk uygulamayı seçebilirsiniz. "Yıldız" ve "Kare" tuşları listenin başı ve sonuna çabucak erişmenizi sağlar.

# En beğenilenler

"En beğenilenler" 🐼 uygulaması SmartVision'ın en kullanışlı fonksiyonudur ve ana ekranda mevcuttur. Tercih ettiğiniz uygulamaların ya da en sık kullandıklarınızın depolandığı bir dizin gibi çalışır.

# Bir en beğenilen oluşturma

Örneğin, "Hesap Makinesi" uygulamasını "En Beğenilenler"e ekleyin.

- 1. Ana ekrandan "Uygulamalar" ikonuna dokunun 🗐.
- 2. "Hesap Makinesi" 🗐 uygulaması vurgulanana kadar listeyi kaydırın.

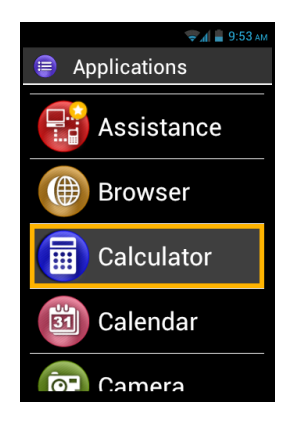

- 3. Bağlam menüsünü açmak için tuş takımının "OK" tuşunu basılı tutun.
- 4. Bu bağlam menüsünden "En beğenilenlere ekle"yi seçerek "Hesap Makinesi"ni tercih edilen uygulamalarınıza ekleyin.

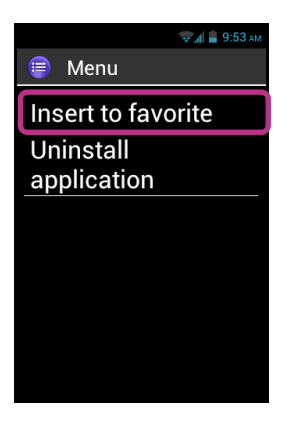

5. "Evet " ile onaylayın.

"Hesap Makinesi" uygulamasın artık "En Beğenilenler" ekranından doğrudan erişilebilir.

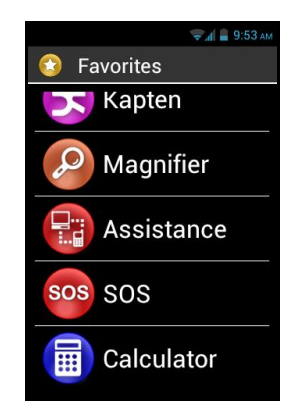

### En Beğenilenleri Yönetme

Bir uygulamayı En Beğenilenlerden çıkarmak için **"En Beğenilenler**" menüsüne erişin, çıkarılacak uygulamaya dokunun, tuş takımındaki **"OK"** tuşunu **basılı tutun**. Bağlam menüsünde **"En beğenilenlerden kaldır**"a dokunun, sonra **"Evet**" ile kaldırmayı onaylayın.

Listedeki uygulamalarınızı düzenlemek için, bağlam menüsünden "Listede yukarı" ya da "Listede aşağı" seçeneğini seçin.

<u>Lütfen dikkat:</u> Uygulamaları listelemekle aynı şekilde, eğer bir matris biçimi (satırlar/sütunlar) isterseniz "**Menü**" 🗐 düğmesine basın ve "**Matrisle**"ye dokunun.

# Telefon

SmartVision'ın " C Telefon" uygulaması çok kullanıcı dostu, birçok seçenek sunan bir özelliktir.

# Nasıl çağrı yapılır?

1. Ana ekrandan "Telefon" ikonuna dokunun, uygulamanın ana ekranı belirecektir S.

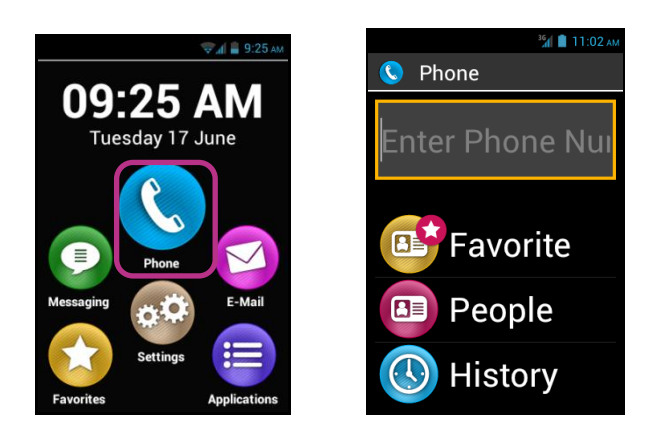

- Ya telefonun tuş takımını kullanarak aranacak kişinin numarasını yazabilir, ya da "Kişiler" uygulamasından bir numara, "En Beğenilenler"den bir kişi ismi ya da "Geçmiş"ten bir çağrı alabilirsiniz.
- 3. Numara ya da kişi ismi girildiğinde, tuş takımında "**OK**" tuşuna basarak çağrıyı gönderin.

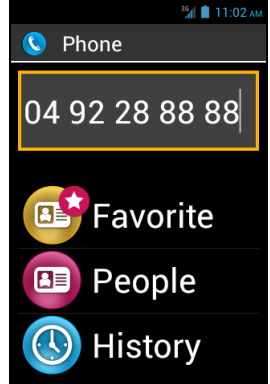

4. Ekran çağrının yapıldığını gösterir. Çağrının sonunda kapamak için "**Son**" tuşuna ya da " C tuşuna basın. Cihaz "**Son**" gösterecektir.
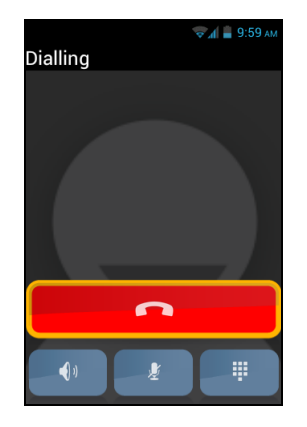

Bir çağrı sırasında ekranın altında aşağıdaki üç ikonlar gösterilecek, size 3 ek seçenek sunacaktır:

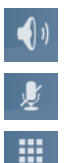

Hoparlörü aç (eller serbest modu).

Mikrofonu sustur.

Sanal tuş takımını göster, örneğin bir otomatik cevaplama servisi kullanırken rakamları tuşlamak için

Yukarıdaki seçeneklere "Menü" düğmesi kullanılarak 🥅 da erişilebilir.

<u>Lütfen dikkat:</u> Erişilebilirlik modu etkin olduğunda, sesli kontrol tuşunu (akıllı telefonunuzun sağ tarafında) basılı tutarak eller serbest moduna geçebilir ve hoparlörü açabilirsiniz. Sesli moda geri dönmek için, sesli kontrol tuşunu yeniden basılı tutun.

# Telefon çağrılarını yönetme

"Telefon" uygulaması telefon numaralarınızı önceliklere göre yönetmenize imkân tanır.

"Telefon" uygulamasındayken, "Menü" 🥅 düğmesine basın. Bir menü belirir:

"Hızlı Çevir" seçeneği tercih ettiğiniz numaraları tuş takımından doğrudan erişim için ayarlamanıza imkân tanır.

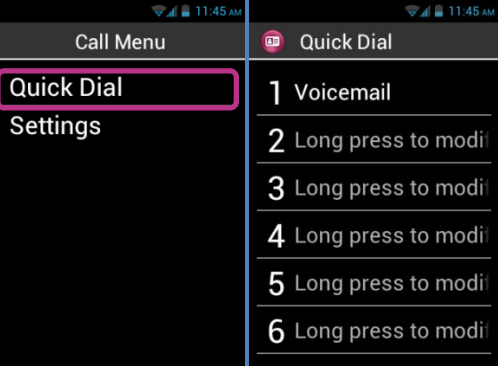

Örneğin, eğer çok sık kullandığınız bir telefon numarasını tuş takımının "2" anımaralı tuşunu atayarak hızlı erişim için kaydetmek istiyorsanız önce "Hızlı Çevir"e dokunun, sonra 2'yi seçmek için ikinci satıra dokunun. "OK" tuşunu basılı tutun ve istenen ayrıntıları girin, sonra onaylamak için "OK"a basın. Bu numarayı bir sonraki arayışınızda, sadece ana ekrandan gerçek tuş takımında "2" energi tuşunu basılı tutun.

SmartVision otomatik olarak numarayı çevirecek ve çağrıyı gönderecektir.

<u>Lütfen dikkat:</u> "1" numaralı tuş **S**martVision sesli mesaja doğrudan erişim vermeye adanmıştır, sözleşmenize ve SIM kartınıza bağlı olarak telefon servis sağlayıcınız tarafından ön tanımlanmış olabilir.

"Ayarlar" seçeneği "Telefon" uygulamasının özel seçeneklerini tercihlerinize göre yapılandırmanıza izin verir:

- "Zil sesi": zil sesini/titreşimi etkinleştirme ya da devre dışı bırakma.
- "Sesli mesaj": Bir servis seçme ve telefonunuzun servis sağlayıcısının sesli mesaj numarasını ayarlama.
- "Çağrı yönlendirme": gelen çağrıları farklı bir numaraya yönlendirme.
- "Çağrı engelleme": Örneğin yurtdışındayken SmartVision'ınızdaki giden ve gelen çağrıları yasaklama.
- "Cevapsız çağrı bildirimi": gelen çağrı uyarılarını etkinleştirme ya da devre dışı bırakma.
- "Sabit Arama Numaraları": çağrıları SIM kartınızda kayıtlı özel numaralarla kısıtlama.
- "Hızlı cevaplar": bir SMS şablonu kullanarak bir hızlı cevap gönderme.
- "Çağrı Bilgisi": telefon numaranızı gösterme ya da gizleme.
- "Çağrı bekletme": çağrı bekletme seçeneğini etkinleştirme.
- "Hücre Yayını": şebekeden mesajlar alma.

- "Dakika hatırlatma": Bir çağrıdayken dakika başı bir bip sesi duyulmasını sağlama.
- "TTY Modu": veri aktarımı modunu etkinleştirme ya da devre dışı bırakma.

### Nasıl çağrıya cevap verilir?

Gelen bir çağrı aldığınızda, bir zil sesi duyulur. Cihaz hemen iki düğme gösterir: **Kabul Et**" ve "**Reddet**", bunlar ekran kapalı modundayken bile görülür.

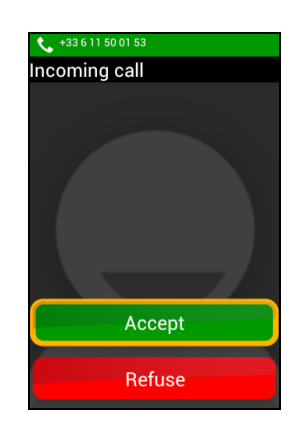

Arayanın numarası ekranın üst kısmınsa büyük formatta görünür.

Eğer arayan "Kişiler" listenize eklenmiş bir kişiyse, telefon numarası yerine ismi gösterilecektir.

Cevap vermek istiyorsanız tuş takımında "**OK**" tuşuna ya da ekrandaki "**Kabul Et**" düğmesine basın. İstemiyorsanız, "**C**" tuşuna basın ya da ekrandan "**Reddet**"i seçin.

Cevapsız bir çağrınız varsa, bu çağrı çağrı "Geçmiş"inde bir cevapsız çağrı olarak kırmızı okla gösterilecektir. Sadece bu numarayı ya da kişiyi Geçmiş menüsünden seçerek geri arayabilirsiniz.

#### Ayrıca cevapsız çağrı ana ekranda

"Telefon" ikonunun üzerinde kırmızı bir baloncuk ve bildirim panosunda bir mesaj bildirimiyle gösterilecektir. Eğer buralardan cevapsız çağrıya dokunursanız, hemen "Geçmiş" menüsüne erişebilirsiniz.

Lütfen dikkat: cevapsız çağrı durum çubuğundaki sesli mesaj simgesiyle de gösterilebilir. SmartVision sesli mesaj özelliğinin nasıl işlediğini öğrenmek için lütfen bir sonraki sayfaya bakın.

#### Sesli Mesaj

SmartVision telesekreter gibi çalışan bir sesli mesaj işlev özelliğiyle donatılmıştır. Sesli mesajın yapılandırılması ve özellikleri servis sağlayıcınıza bağlıdır.

Sesli mesajınızı ayarlamak için lütfen "**Telefon**"a dokunun. "**Menü**" i düğmesine basın ve "**Ayarlar**"a, sonra "**Sesli Mesaj**"a dokunun. Telefon servis sağlayıcınızın sağladığı sesli mesaj numarasını girin ve onaylayın.

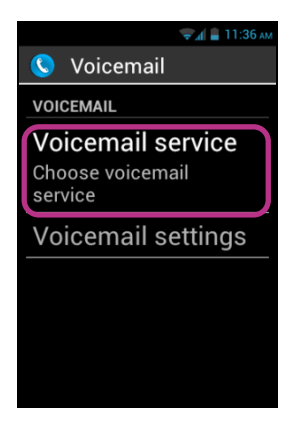

Arayan bir kişi bir sesli mesaj bıraktığında, mesaj durum çubuğunda Sesli Mesaj sembolüyle görünecektir. Sesli mesajınızı dinlemek için fiziksel tuş takımından "1" tuşuna uzun basarak sesli mesaj servisinizi aramanız yeterlidir.

# Çağrı Geçmişi

"Geçmiş" menüsü yakın zamanda yaptığınız ya da kabul ettiğiniz çağrıları depolar. Yeniden eskiye doğru listelenirler.

Bu özellik iki avantaj sunar: Sizi bütün cevapsız çağrılardan haberdar eder ve telefon numaraları ve kişilere doğrudan erişim verir.

|             | 👻 🚛 11:40 ам |
|-------------|--------------|
| 🔇 History   |              |
| TODAY       |              |
| Kapsys      | 4            |
|             | 11:02 AM     |
| Paul Thoma  | as 🔶         |
|             | 10:46 AM     |
| 04 92 28 88 | 78 🔶         |
|             | 9:58 AM      |
| John Smith  | •            |
|             | 9:57 AM      |

SmartVision her bir çağrı için aşağıdaki simgeleri kullanır:

- 🗣 Kabul ettiğiniz ya da reddettiğiniz bir gelen çağrıyı göstermek için mavi ok.
- Dizin yaptığınız bir çağrıyı göstermek için yeşil ok.
- 🔶 Bir cevapsız çağrıyı göstermek için kırmızı ok.

# Çağrı Geçmişinden bir numarayı ya da kişiyi aramak

Çağrı Geçmişinden bir numarayı ya da kişiyi aramak için bu ekrandan numaraya/kişiye dokunmanız yeterlidir, çağrı hemen yapılacaktır.

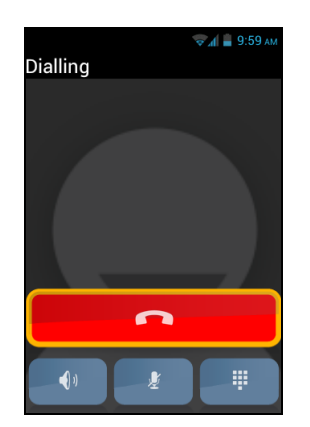

Çağrının sonunda çağrıyı sonlandırmak için tuş takımının "C" tuşuna basın ya da "Kapat"a 
 dokunun.

Ayrıca şu şekilde bildirim panosundan bir cevapsız çağrıyı geri arayabilirsiniz:

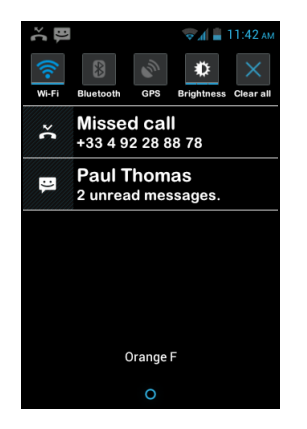

- Bildirim panosunu açın.
- Cevapsız çağrı uyarısını seçin, hemen akıllı telefonunuzun "Geçmiş" menüsüne erişeceksiniz.

<u>Lütfen dikkat:</u> Geçmişten bir ögeyi silmek için, onu seçin ve "**OK**" tuşunu basılı tutun, sonra bağlam menüsünden "çağrı günlüğünden kaldır" ögesini seçin. Ayrıca "Geçmiş" sayfasındaki "Menü"den bütün çağrı geçmişini de kaldırabilirsiniz.

# Mesajlar

"Mesajlar" Uygulaması kısa mesajlar veya SMS ve MMS (görüntü ya da video gibi bir çoklu ortam ögesi içeren metin mesajları) göndermenize ve almanıza izin verir.

## Nasıl mesaj gönderilir?

- 1. Ana ekranda "Mesajlar" 💿 ikonuna dokunun.
- 2. Ekranın üstündeki "Yeni Mesaj"a dokunun.

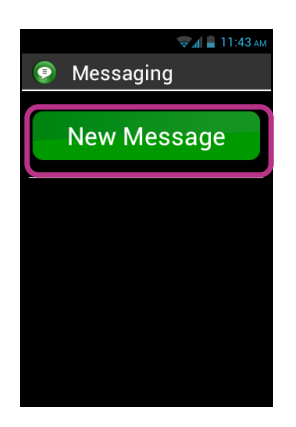

 Alıcı ayrıntılarına girmek için çeşitli seçenekler vardır: Tuş takımını kullanarak alıcının telefon numarasını "Kime" giriş alanına girebilir, ya da "Kişiler" listesinden bir ya da daha fazla alıcı seçebilir, ya da "Sık Kullanılanlar" menüsünden kişinizi/kişilerinizi seçebilirsiniz.

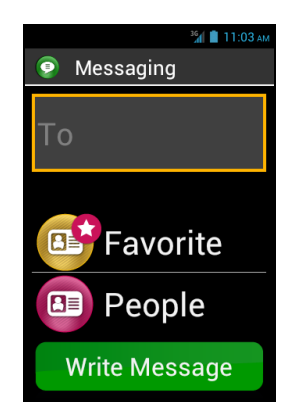

4. Alıcının ayrıntıları girildiğinde "Mesaj Yaz"a dokunun. "Mesajı yazın" ekranı belirir.

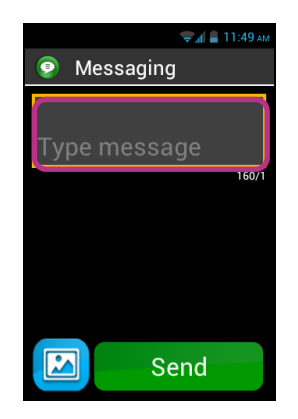

5. Fiziksel tuş takımını, sanal tuş takımını ya da konuşmadan metne özelliğini (dikte etmek için sesli kontrol tuşunu basılı tutun) kullanarak metin alanına mesajınızı yazın.

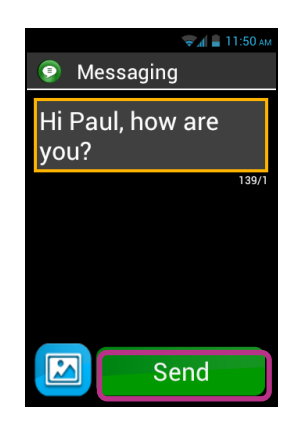

6. Giriş tamamlandığı zaman, "Gönder"e dokunun, mesajınız gönderilecek ve bir konuşma açılacaktır.

Lütfen dikkat: Mesajınıza bir görüntü ya da video eklemek istiyorsanız, ekranın sol altındaki ek 🖾 simgesine dokunun, ya da "Menü" 🥅 düğmesine basın.

# Mesajlar Menüsü Seçenekleri

Ana ekranda "**Mesajlar**" ikonuna dokunun. "**Menü**" Edüğmesine basarak "**Mesajlar**" uygulamasının çeşitli seçeneklerine ulaşın.

| 😴 🚛 🛔 11:52 ам     |
|--------------------|
| Menu Message       |
| Delete all threads |
| Search             |
| Settings           |
|                    |
|                    |
|                    |
|                    |
|                    |

Aşağıdaki seçenekler "**Mesajlar**" uygulamasını kendi tercihlerinize uyacak şekilde yapılandırmanıza izin verir.

- "Bütün başlıkları sil": Akıllı telefonunuzda depolanan bütün başlıkları siler.
- "Ara": Akıllı telefonunuzda bir mesajı aramayı sağlar.
- "Ayarlar":
  - "Depolama ayarları": SMS'inizi SIM Kartınıza ya da SIM kartınızdan aktarın ve maksimum SMS/MMS sayısıyla depolama kapasitesini belirleyin.
  - "Bildirim Ayarları": Gelen bir mesaj için bir uyarı (zil ya da titreşim) oluşturun.
  - "Metin (SMS) ayarları": Metin mesajı seçeneklerini yapılandırın.
  - "Çoklu ortam mesajı (MMS) ayarları ": çoklu ortam mesajı seçeneklerini yapılandırın.

# Bir SMS/MMS okuma

Bir mesaj aldınız ve bu mesaj ana sayfada bir numara içeren kırmızı bir kabarcıkla işaretlenmiş "**Mesajlar**" ikonuyla size haber verildi. Aynı zamanda bildirim panosunda bir uyarı gösterilir.

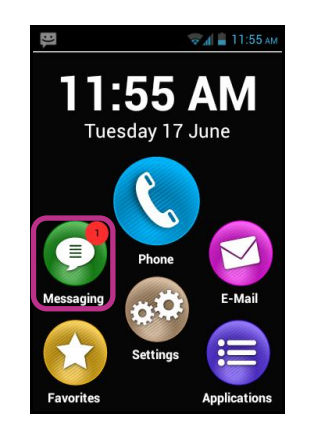

Ana ekrandan aldığınız mesajları okumak için, "Mesajlar" ikonuna ya da bildirim panosundan "Yeni mesaj"a dokunun.

Gönderilen ya da alınan mesajlar alıcıya ya da "konuşma başlığı"na göre listelenir. Okunmayan mesajlar içeren konuşma başlıkları mavi bir üçgenle listenin tepesine yerleştirilir

Mesajın içeriğini göstermek için listede istediğiniz konuşma başlığına dokunun.

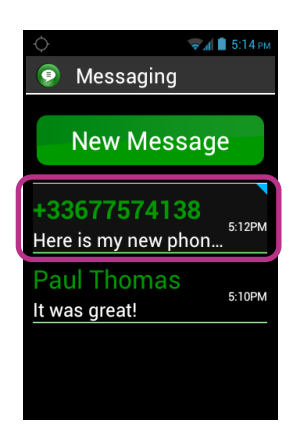

Gönderilen ve alınan mesajlar listenin en altında yeniden yukarıda eskilere doğru kronolojik sırada listelenir ve farklılaştırma amacıyla renkle kodlanmıştır:

- Yeşil mesajlar sizin gönderdiğiniz mesajlardır.
- Mavi mesajlar aldığınız mesajlardır.
- Kırmızı mesajlar gönderilmemiş mesajlar ya da gönderilmekte olan mesajlardır.

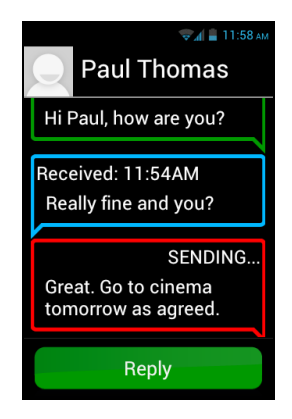

#### Bir SMS/MMS'i silme

Bir konuşma başlığını ya da mesajı silmek için, silinecek ögeyi seçin, tuş takımında "**OK**" tuşunu basılı tutun. Bir bağlam menüsü açılır, seçili ögeyi kaldırmak için "**Sil**"e basın.

Ayrıca "Menü" 🔲 düğmesine basarak konuşma başlığı ve mesajla ilgili seçeneklere de erişebilirsiniz.

# **E-Posta**

"E-Posta" 🧐 uygulaması eposta hesabınızdan epostalar gönderip almanıza izin verir. SmartVision'ın "E-Posta" uygulaması hâlihazırda bir eposta servis sağlayıcısından bir eposta hesabınız olmadığı sürece çalışmayacaktır.

# Eposta hesabı ayarlama

"E-Posta" uygulamasını ilk defa açarken, eposta hesabınızı ayarlamanız gerekecektir. Eposta adresiniz ve şifreniz gibi eposta hesap bilgilerinizi elinizin altında tutmanız gerekecektir.

Ana ekrandan "E-Posta" Sikonuna dokunun. Bir hesap ayarlama ekranı belirir.

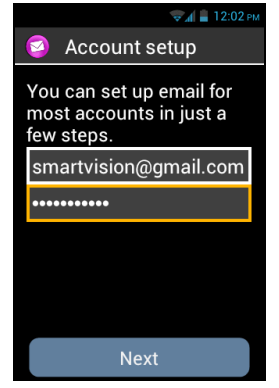

- 1. Lütfen Eposta adresinizi girin.
- 2. Şifrenizi girin.
- 3. "Sonraki"ne dokunun.
- 4. Ardından eposta hesabınızı ayarlamak için (gelen ve giden eposta sunucularının doğrulanması) ekrandaki talimatları izleyin.

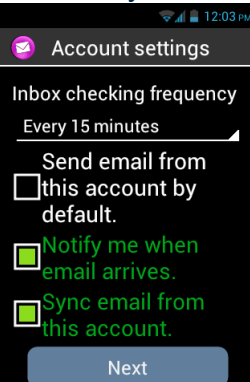

- 5. SmartVision doğrulama prosedürünü başlatır. Şimdi Eposta hesabınız için şu seçenekleri yapılandırmalısınız: Eposta Alım sıklığı, Bildirim, Otomatik indirme, vb...
- 6. Prosedürü sonlandırmak için "**Sonraki**"ne dokunun. Hesabınızın senkronizasyonuna başlanır ve gelen kutunuz belirir.

<u>Lütfen dikkat:</u> Bazı Eposta hesaplarında özel yapılandırma seçenekleri olabilir, daha fazla ayrıntı için lütfen internet sitemiz <u>www.kapsys.com</u>'da "**Destek**" kısmına gidin.

# Bir Eposta Gönderme

- 1. Ana ekrandan "E-Posta" 2 uygulamasına dokunun. Gelen Kutusu görüntülenir.
- 2. "Oluştur"a dokunun.

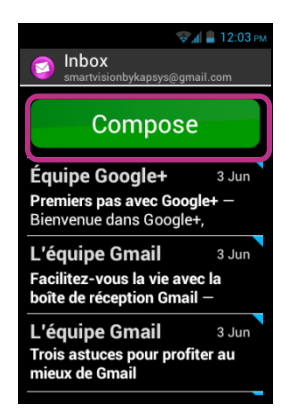

 "Kime" alanına alıcıyı, "Konu" alanına epostanızın konusunu, sonra "Eposta oluştur" metin alanına tam metni girin. İlave seçenekler (bir eklenti ekleme, daha fazla alıcı ekleme, vb.) lütfen aşağıdaki talimatlara başvurun.

| 🐨 🚛 12:04 pm     |  |
|------------------|--|
| 🧐 Compose        |  |
| smartvisionbykap |  |
| То               |  |
| Subject          |  |
| Compose email    |  |
| Send             |  |

4. Mesajı tamamladığınızda "Gönder"e dokunun, Epostanız gönderilir.

İlave seçenekler:

- Epostaya bir eklenti (Fotoğraf, Müzik, Dosya...) eklemek için
  - Ekranın sol altındaki eklenti 🖾 piktogramına dokunun ya da "Menü" 🥅 düğmesine basın ve seçenekler listesinden "Dosya ekle"ye dokunun.
- Bir alıcı eklemek için "Menü" düğmesine 🗐 basın ve "Bilgi/Gizli Bilgi Ekle"ye dokunun.
- Mesajı daha sonra göndermek üzere kaydetmek için, "Menü" lömesine basın ve "Taslak kaydet"e dokunun.
- Mesajı kaydetmeden silmek için, "Menü" 🗐 düğmesine basın ve "Vazgeç"e dokunun. Ayrıca gelen kutusundan epostaya uzun basarak da bir epostayı silebilirsiniz.

# Bir eposta alma ve okuma

Bir eposta aldığınızda, ana ekranda kırmızı bir baloncukla işaretlenmiş bir Eposta ikonu görünecektir.

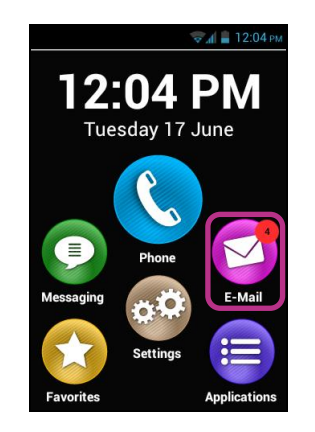

Bu durum çubuğu üzerinden de size bildirilecektir (eposta hesabınızı ayarlarken "**Eposta bildirimi**" seçeneğini etkinleştirmiş olmanız şartıyla).

Gelen kutusuna erişmek ve gelen epostalarını okumak için Ana ekrandan "E-Posta" O uygulamasına ya da bildirim panosundan yeni eposta bildirimine dokunun.

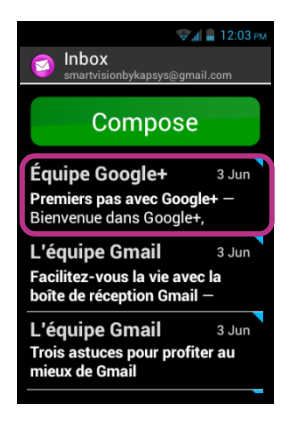

Yeni epostava dokunun. Okunmayan epostalar içeren listenin tepesine yerleştirilir ve işaretlenir

Bir epostanın içeriğini okumak için "menü"den "metin modu" seçeneğini de kullanabilirsiniz, 🗐 bu seçenek daha iyi ve kolay seslendirmeye izin verir.

Eposta okunduktan sonra yeniden "**menü**"ye basın ve epostayı "**cevapla**"yın ya da "**ilet**"in. Ayrıca epostayı başka bir klasöre "**taşı**"yabilir ya da "**sil**"ebilirsiniz.

### **Bir Epostayı Silme**

Bir epostayı tek başına ya da grup halinde silebilirsiniz.

Bir epostayı tek başına silmek için, silmek istediğiniz epostayı açın ve "Menü"den "Sil"i seçin.

Ayrıca onay gerektirmeden bir epostayı silmek de mümkündür. Bu durumda, eposta listesinden silmek istediğiniz epostayı seçin ve **"OK**" düğmesine uzun basın. Sonra **"Sil**"i seçin.

Bir grup epostayı silmek için eposta listesinden "**Menü**"ye basın ve "Çoklu seçime başla"yı seçin.

"Çoklu seçim" etkinleştirildiğinde, eposta listesi yeniden gösterilir ve "OK" düğmesine kısa basılarak seçili epostaya onay işareti koyulur. Bütün epostalara onay işareti koymak için "Menü"ye, sonra "hepsini seç"e basın. Onay işaretli epostaları silmek için tekrar "Menü"ye, sonra "Seçilenlerin hepsini sil"e basın.

Lütfen dikkat: Bir silme işleminden sonra çoklu seçim otomatik olarak devre dışı bırakılır.

## Eposta hesaplarını yönetme

SmartVision'ınızda Eposta hesapları ekleyebilir, düzenleyebilir ya da kaldırabilirsiniz.

- Bir hesabın yapılandırmasını değiştirmek isterseniz, "Menü" 🗐 düğmesine basın, "Ayarlar"a dokunun ve düzenlenecek hesabı seçin.
- Bir hesabı kaldırmak isterseniz, "Menü" 🗐 düğmesine basın, "Ayarlar"a dokunun, kaldırılacak hesabı seçin, sonra listenin sonunda "Hesabı kaldır"a dokunun.
- Bir hesabı değiştirmek isterseniz, "Menü" 🗐 düğmesine basın, "Ayarlar"a dokunun, sonra listeden kullanılacak hesabı seçin.

Lütfen dikkat: Eposta hesaplarınızı Ana ekrandan da yönetebilirsiniz:

"Ayarlar" 🥯 ikonuna, sonra "Hesap ve senkronizasyon" ögesine dokunun.

# Ayarlar

SmartVision 'ınız için parametreler ve ayarlar "Ayarlar" uygulaması altında bulunabilir

Ayrıca özel fonksiyonları etkinleştirmek ya da devre dışı bırakmak ya da mevcut ayarları değiştirmek için bu uygulamaya ana ekrandan da erişilebilir.

SmartVision bir dizi düzenlenebilir varsayılan ayarla gelir, örneğin zaman ayarı, dil seçeneği, görüntüleme biçimi gibi.

# Bir ayarı düzenleme

Bir ayarı düzenlemek için:

1. Ana ekrandan "Ayarlar"a dokunun 🧐. Ayarların listesi görünür.

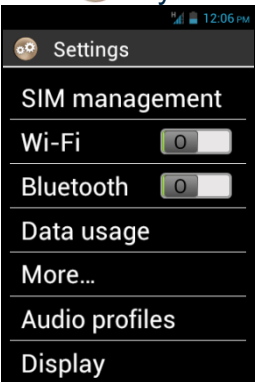

- 2. Listeyi kaydırın ve düzenlenecek ayar kategorisini ya da ayarı seçin.
- 3. Bütün ayarlar düzenlendiğinde, "Ana ekran" düğmesine basarak ayarlarınızı kaydedin.

SmartVision aşağıdakiler gibi kategoriler halinde düzenlenmiştir:

- "SIM yönetimi": SIM Kartı ayarlarını düzenleme.
- "Kablosuz ağ": Kablosuz ağ bağlantısını etkinleştirme ve yönetme.
- "Bluetooth": Aksesuarlarla ve Bluetooth yan birimleriyle bağlantıyı etkinleştirme ve yönetme.
- "Veri kullanımı": Veri kullanımını etkinleştirme ve izleme.
- "Daha fazla...": Kablosuz ağların (Mobil ağlar, NFC <sup>(1)</sup>, veri ağları...) yapılandırılması ve bunlara bağlantı.
- "Ses profilleri": Cihazınızdaki ses ayarlarını yapılandırma (zil sesi, mesaj uyarıları, ses düzeyi...).
- "Ekran": Ekran ayarlarını yapılandırma (yazıtipi boyutu, parlaklık, duvar kâğıdı, vb.).
- "Depolama": Uygulamaların depolama kullanımını yönetme.
- "Pil": Pil kullanımını izleme
- "Uygulamalar": Ürününüze kurulmuş uygulamaları yönetme.
- "Hesaplar ve senkronizasyon": Eposta hesaplarınızı yönetme ve senkronizasyon.

- "Konum hizmetleri": Konum hizmetlerini (GPS ve şebeke) etkinleştirme ve yönetme.
- "Güvenlik": Güvenlik ayarlarını (PIN, kilit ekranı, şifre...) yönetme.
- "Dil ve giriş": Gösterim ve klavye dilini yapılandırma.
- "Yedekleme ve sıfırlama": Kişisel verileri kaldırma ve varsayılan ayarlara dönme.
- "Tarih ve saat": Cihazdaki tarih ve saati (zaman dilimi, zaman biçimi...) ayarlama
- " Açma/kapama programla": Otomatik açma/kapamayı programlama.
- "Erişilebilirlik": Erişilebilirlik modu ayarlarını yapılandırma.
- "Geliştirici seçenekleri": Daha deneyimli kullanıcılar için ayrılmış ayarlar.
- "Telefon hakkında": Akıllı telefonunuzun durumunu kontrol etme ve güncellemeler yükleme.
- (1): SmartVision Lite'ta mevcut değildir.

İşte bazı yapılandırma örnekleri.

#### Erişilebilirlik ayarları

SmartVision akıllı telefonunuzu ihtiyaçlarınızı karşılayacak şekilde kişiselleştirmenize ve uyarlamanıza izin veren seçenekler içerir.

"Ayarlar" 🧐 ikonuna gidin ve "Erişilebilirlik"e dokunun.

| 14              | 🚪 12:06 рм |
|-----------------|------------|
| Accessibility   |            |
| SERVICES        |            |
| Kapsys Access   | ibili      |
| STOTEM          |            |
| Large text      |            |
| Power button e  | r 🗖        |
| Auto-rotate scr | e          |
| Speak passwor   | r(         |

"Kapsys Erişilebilirliği" KAPSYS'in geliştirdiği erişilebilirlik özelliğidir.

Çeşitli seçeneklere erişmek için "Erişilebilirlik"i seçin, sonra "Menü" düğmesine basın ve "Ayarlar"a dokunun.

Ayarlar aşağıdaki gibidir:

- "Ekran Okuyucu": Metinden konuşmaya özelliğini etkinleştirir ya da devre dışı bırakır.
- "Girişte yankı": Metinden konuşmaya özelliğinin girişinizi karakterle mi, kelimeyle mi yoksa bütün cümleyle mi seslendireceğini belirler.
- "Bildirimler": Metinden konuşmaya bildirimlerini ve uyarılarını alındıklarında bildirim panosunda etkinleştirir (örneğin bir SMS'in alınması).
- "TTS HIZI": Metinden konuşmaya özelliğinin hızını ayarlar.
- "TTS SESİ": Erkek ya da kadın bir ses seçer.
- "Ses Tanıma": Cihazın sağ tarafında bulunan ses kontrol tuşu vasıtasıyla ses tanıma modunu etkinleştirir ya da devre dışı bırakır.

- "Çağrı bilgisi uyarısı": Gelen bir çağrıyla ilişkili ismi ya da telefon numarasını söyler.
- "Sesli mesaj uyarısı": Sesli mesajınıza gelen bir mesajı söyler.
- "**Sallayınca durdur**": Cihaz sallandığında metinden konuşmaya modunu durdurur.
- "Yakındayken durdur": Akıllı telefon kulağınıza yaklaştığında metinden konuşmaya modunu durdurur.
- "Kilitliyken konuş": Cihaz ekran kapalı modundayken metinden konuşmaya özelliğini etkinleştirir.

Diğer tipik erişilebilirlik seçenekleri şunlardır:

- "Büyük metin": Yazıtipi boyutunu büyütür. Bu ayar aynı zamanda Ekran kısmında da mevcuttur.
- "Güç düğmesi çağrıyı bitirir": Devam eden çağrıyı açık-kapalı tuşuyla sonlandırır.
- "Ekranı otomatik döndür Ekran konumuna bağlı olarak portre/manzara arasında anında geçiş yapar. Bu seçeneği kapalı bırakmanızı tavsiye ederiz.
- "Şifreleri söyle": Metinden konuşmaya özelliğini kullanarak şifre girilmesini etkinleştirir. Gizlilik sebebiyle metinden konuşmaya modunda şifrenizi girmek için kulaklık kullanmanız gerekecektir.
- "Dokunarak keşfet": Görme engelli kullanıcılar için ekran okumayı ve ayrıca özel parmak hareketi komutlarını etkinleştirir.
- "Dokunup tutma gecikmesi": Dokunmatik ekranda çoklu dokunma tespit hızını ayarlar.
- "Web betiklerini kur": Erişilebilirliğinizi iyileştirmek için web tarayıcınıza betiklerin yüklenmesine izin verir.
- "İşitme cihazı uyumluluğu (HAC)": İşitme engelli kullanıcılar için ses seviyesini arttırır.
- "Android Düğmelerini Devre Dışı Bırak": "Menü ", "Ana ekran" ve "Geri" gibi Android düğmelerini devre dışı bırakır. Bu durumda, dokunmatik ekranda parmak hareketi komutları uygulamalısınız. Bu ayar sadece "dokunarak keşfet" etkinleştirildiğinde kullanılabilir.
- "Arka plan rengi": Menüler ve listelerde arka plan rengini seçmenize izin verir. Lütfen bu işlemin anında gerçekleşmediğine ve sistemin tamamen güncellenmesini gerektirdiğine dikkat ediniz.
- « **Bir karakterin doğrulanmasından sonra bip sesi çıkar** » Bir giriş alanına bir karakterin doğrulanmasından sonra bip sesi çıkarılmasını sağlar.
- « **Bir karakterin doğrulanmasından sonra titreşim oluştur** » Bir giriş alanına bir karakterin doğrulanmasından sonra titreşim oluşturulmasını sağlar.
- « **Doğrulama zaman aşımı** » Bir karakterin doğrulanması için zaman aşımını belirlemenize izin verir (1, 2, 3, 4 ya da 5 saniye).

Lütfen dikkat: "Dokunarak keşfet" özelliğinin etkinleştirilmesi ya da devre dışı bırakılması işlemi "Açma Kapama" düğmesine uzun basıp doğrudan erişerek de gerçekleştirilebilir.

# Kablosuz Bağlantıya Bağlanma

1. Ana ekrandan "Ayarlar" 🧐 ikonuna, sonra "Kablosuz Bağlantı"ya dokunun.

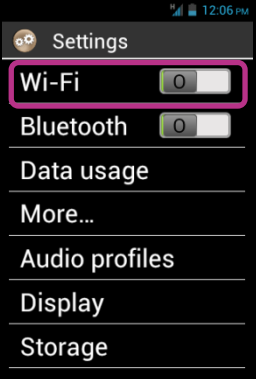

2. Ekranın sağ üstünde bulunan Açma-Kapama 💷 düğmesine basarak Kablosuz Bağlantıyı etkinleştirin.

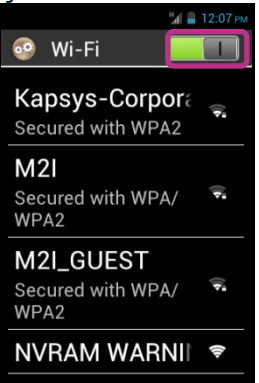

Mevcut Kablosuz Bağlantı ağlarının listesi görünür.

3. Bağlanmak istediğiniz ağı seçin.

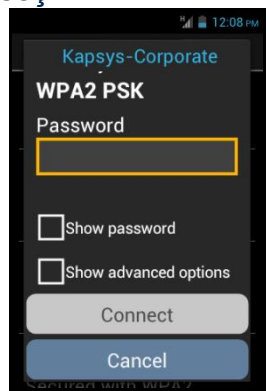

- 4. Güvenli bir kablosuz ağa bağlanmak istiyorsanız, lütfen bir şifre girin.
- 5. "Bağlan"a dokunun, durum çubuğunda cihazın kablosuz bağlantı ağına bağlı olduğunu gösteren bir ikon belirecektir.

<u>Lütfen dikkat:</u> Şifreler ve güvenlik anahtarları (WEP / WPA2) servis sağlayıcınız tarafından verilir. Lütfen bağlantınızı ayarlamak için bu bilgilere bakın ve şifrenin büyük/küçük harfe duyarlı olabileceğini unutmayın.

# Zil sesini ayarlama

- 1. Ana ekrandan "Ayarlar"a dokunun 🥯 sonra "Ses profilleri" ikonuna dokunun.
- 2. "Genel"i seçin.

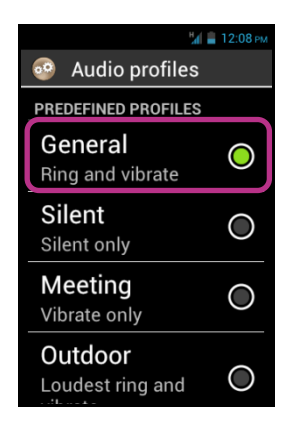

3. "Sesli çağrı zil sesi"ni seçin.

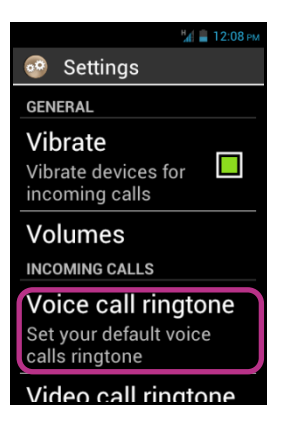

4. Bir zil sesini dinlemek için seçin.

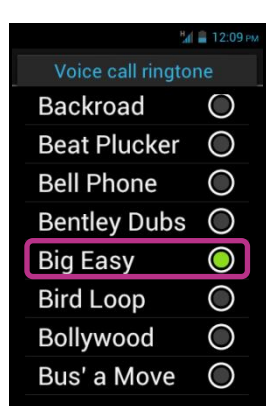

5. Seçim yaptıktan sonra "Menü" 🔲 düğmesine basın, sonra değişikliğinizi kaydetmek için "Uygula"ya dokunun.

<u>Lütfen dikkat</u>: SmartVision'ınızın ses seviyesini ayarlamak için, cihazınızın sol tarafında bulunan ses seviyesi artırma ve azaltma tuşlarını kullanın. Ses kontrolü o anda kullanımda olan ses kaynağı için geçerli olacaktır.

# Uçak modu

Uçak modu cihazdaki bütün radyo frekansı kaynaklarını (Kablosuz Bağlantı, Bluetooth, hücresel bağlantı, vb.) devre dışı bırakır.

"Uçak Modu"nu etkinleştirmek için, "Açma Kapama" 🔱 düğmesini basılı tutun.

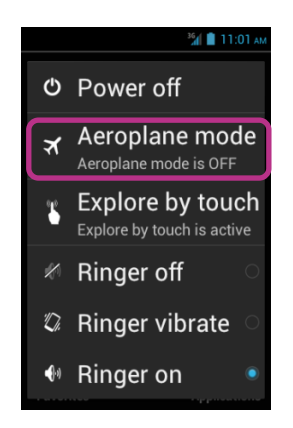

"Ana menü" görüntülenir. Select "Uçak modu"nu seçin. Durum çubuğundaki piktogramla bu modun etkinleştirildiği size bildirilecektir

Lütfen dikkat: Uçak modu "Ayarlar" uygulamasından, "Daha fazla..." seçeneğini, sonra "Uçak modu" seçerek de etkinleştirilebilir.

# Smart Ayarlar 'ı Güncelleme

Akıllı telefonununuz için güncellemeler ana ekrandan kırmızı baloncukla

"Ayarlar" ikonu üzerinde bildirilecektir.

Güncellemeyi etkinleştirmek için "Ayarlar"a oddakunun.

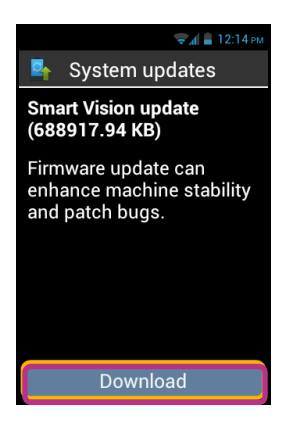

"**İndir**"i seçin.

İndirme otomatik olarak başlayacak ve ağ bant genişliğinize bağlı olarak yaklaşık 30 ila 40 dakikada tamamlanacaktır. Sonrasında cihaz otomatik olarak yeniden başlayacak, sonra "Ana ekran" görüntülenecek ve bildirilecektir.

Not:

- Yazılım güncellemesini indirmek için veri bağlantısı, kablosuz bağlantı ya da 3G etkin olmalıdır. Bu güncellemenin büyük boyutu (yaklaşık 1 GB) nedeniyle indirmek için kablosuz bağlantı kullanmanızı tavsiye ederiz.
- Lütfen indirme devam ederken SmartVision'ı kullanmayın.
- Cihaz indirme devam ederken uyku moduna geçerse, Açma/Kapama düğmesine kısa basarak cihazı uyandırın, ardından indirme tamamlandığında güncelleme süreci otomatik olarak başlayacaktır.

<u>Lütfen dikkat:</u> as SmartVision düzenli olarak güncellemeleri kontrol eder, bir güncelleme olduğu zaman hemen size haber verilecektir. Ama "**Telefon hakkında** " seçeneğini ve "**Ayarlar** " uygulamasından "**Sistem güncellemeleri**"ni seçerek elle mevcut güncellemeleri de kontrol edebilirsiniz.

# **Kişiler**

"Kişiler" 
uygulaması bütün kişilerinizi içeren bir telefon defteri görevi görür. Bu uygulama varsayılan olarak "En Beğenilenler" listesine yerleştirilmiştir, böylece "Kişiler" listesine doğrudan erişebilirsiniz.

# Nasıl kişi oluşturulur?

Yeni bir kişi eklemek istiyorsunuz.

1. Ana ekrandan "En Beğenilenler" 🚺 ikonuna, sonra "Kişiler"e 💷dokunun.

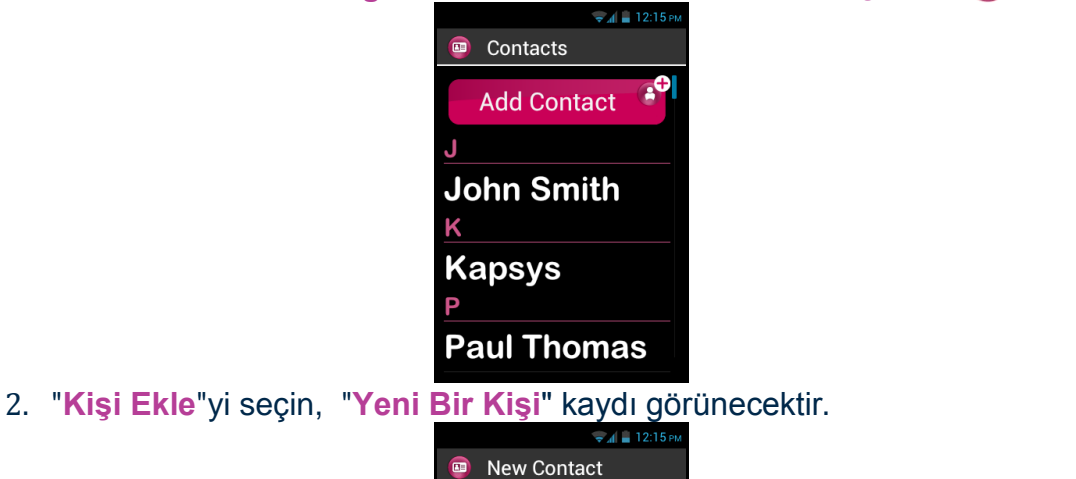

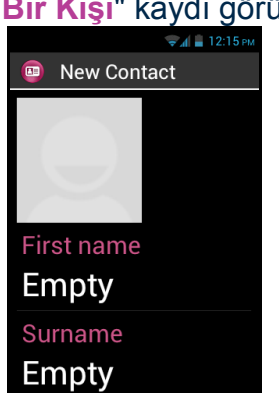

- 3. İlgili alanlara (Fotoğraf, Soyadı, Adı, Telefon, Eposta, Adres) dokunarak kişi için bilgileri doldurun.

Kişi artık kayıtlıdır ve diğer kişileriniz arasında alfabetik sırada listelenir.

Bu kişiye bir fotoğraf atamak isterseniz kaydın üst kısmındaki gri alana dokunun. SmartVision ya o anda bir resim çekmenizi, ya da Galeri ikonundan bir resim seçmenizi önerir.

Lütfen dikkat: "Menü" düğmesine basarak ve 🗐 "Alan Ekle"ye dokunarak daha fazla alan eklenebilir.

# Bir kişiyi düzenleme

1. Düzenleyeceğiniz kişiye ulaşana kadar listeyi kaydırın ve bu kişiyi seçin.

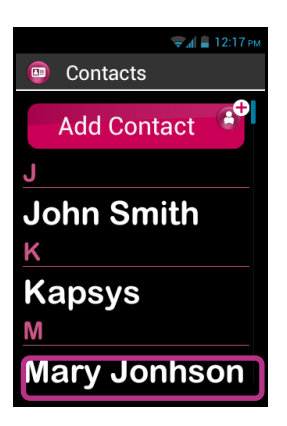

2. Kişinin kaydı görüntülenir.

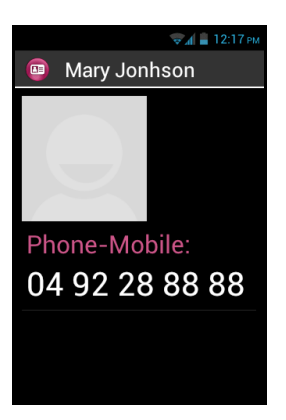

3. "Menü" 🗐 düğmesine basın ve "Düzenle"ye dokunun.

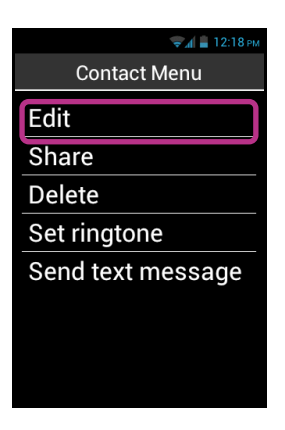

4. Kişi kaydı herhangi bir alanı değiştirmenize, eklemenize ya da silmenize izin verir düzenleme modunda görüntülenir.

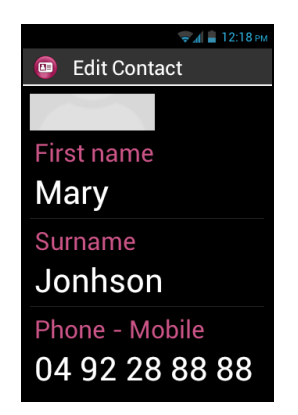

5. Listenin altındaki "Tamam"a dokunarak kişinizi kaydedin, ya da "Menü" E düğmesine basın ve "Kaydet"e dokunun.

Lütfen dikkat: Bir kişiye özel bir zil sesi atamak istiyorsanız, kişinin kaydını açın ve "Menü" 🗐 düğmesine basarak ilgili menüye erişi, sonra "Zil sesi ayarla"ya dokunun.

# Sık Kullanılan Kişi

"Sık Kullanılan" <sup>CE</sup>Kişiler SmartVision'ınızın çok yararlı bir fonksiyonudur. Bütün kişileriniz arasından çok kolayca konuşmak istediklerinizi seçmenize izin verir. "Sık Kullanılan" Kişi "Telefon" ve "Mesajlar" uygulamalarından kolayca erişebildiğiniz bir mini dizin gibi çalışır.

Bir "**Sık Kullanılan**" Kişi oluşturmak için, o kişinin kaydına erişin. Bir telefon numarası seçin ve "**Tamam**" düğmesini basılı tutun. Bir bağlam menüsü görünür, "**Sık kullanılan olarak belirle**"ye dokunun.

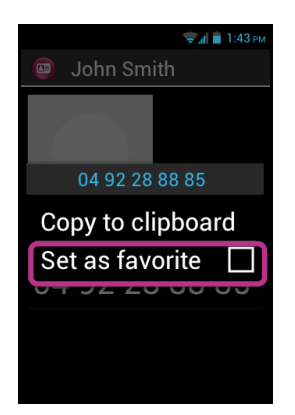

Seçilen numara bir yıldızla gösterilir.

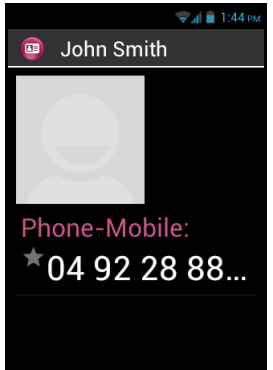

Aşağıdaki örnekte, Pierre Druand artık "**Telefon**" ve "**Mesajlar**" uygulamaları içinde "**Sık Kullanılan**" Kişiler listesinde mevcuttur.

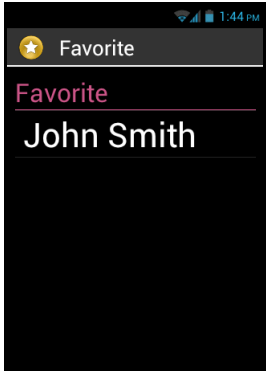

Lütfen dikkat: "Sık Kullanılan" Kişi 📴 liştesi kişiler için geçerlidir ve tercih edilen uygulamalara ayrılmış "En beğenilenler" 🐼 uygulamasından farklıdır.

# Bir Kişiyi Bulma

SmartVision'ınızda kaydedilmiş Kişilerden birine çabucak erişmek istiyorsanız, arama seçeneğini kullanabilirsiniz:

- "Kişiler" uygulamasından, "Menü"ye dokunun
- Seçenekler listesinden "Ara"ya dokunun. Üst çubukta bir arama giriş kutusu görüntülenir.
- Fiziksel ya da sanal tuş takımını kullanarak aramak istediğiniz kişi isminin ilk karakterlerini girin.
- SmartVision arama kriterine uyan bütün kişileri gösterir.

<u>Lütfen dikkat:</u> Tuş takımında herhangi bir tuşa basarak "**Kişiler**" listenizden doğrudan arama modunu da etkinleştirebilirsiniz.

Lütfen dikkat: tuş takımında 2-9 tuşlarını kullanarak kişiler listesindeki bir ögeye çabucak erişebilirsiniz. Örneğin, "6" tuşuna basarak 🖬 "M" harfiyle başlayan ilk kişiyi seçebilirsiniz. "6" tuşuna iki kere basarak 🖬 "N" harfiyle başlayan ilk kişiyi seçebilirsiniz. Yıldız "\*" ve kare işareti"#" listenin başına ve sonuna çabucak erişmek için kullanılır.

### Kişileri Alma, Verme

SIM kartında depolanan kişilerin özel biçimiyle ilgili sorunlardan kaçınmak için SmartVision'da varsayılan olarak SIM kişileri görüntülenmez. SIM kartındaki kişileri görmek, düzenlemek ve kullanmak için önce onları SmartVision'ın dâhili belleğine almak gerekir.

1. Kişileri SIM kartından telefonun dâhili belleğine almak için «Kişiler» uygulamasını başlatın.

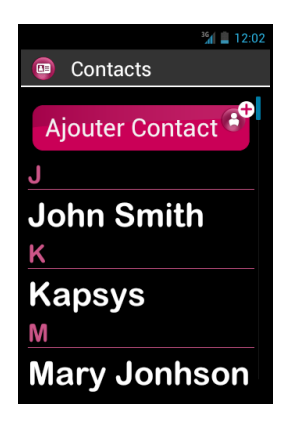

2. «Menu » 🖃 tuşuna, sonra « Al/Ver »e basın.

| 36 📋 11:04 ам |
|---------------|
| Contact Menu  |
| Search        |
| New           |
| Import/export |
| Settings      |
|               |
|               |
|               |
|               |

3. Kopyalama kaynağını seçin, bu SIM kartınızdır.

| з <mark>с</mark> 💼 11:05 ам |
|-----------------------------|
| Copy contacts from          |
| SFR 01                      |
| Phone                       |
| Phone storage               |
| SD Card                     |
|                             |
|                             |
|                             |
|                             |

4. Sonra kopyalamanın hedefini seçin. Bu durumda « Telefon ».

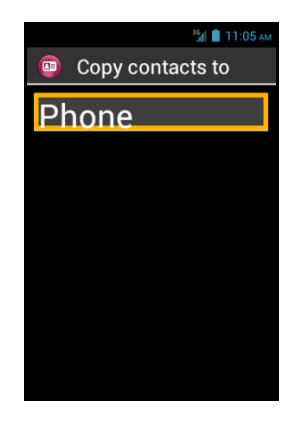

5. SIM kartında depolanan bütün kişilerin listesi görüntülenir.

| 36 📋 11:05 ам   |
|-----------------|
| Select contacts |
| Α               |
| □Aram HEKIN     |
| D               |
| □Dorothée Na    |
| E               |
|                 |
| ОК              |

6. Telefonun dâhili belleğine kaydetmek istediğiniz kişileri seçin ve "Tamam"ı seçerek içeri alma işlemini tamamlayın.

Lütfen dikkat: "Menü" 🚍 tuşuna basıp "Hepsini Seç"e basarak SIM kartınızdaki bütün kişileri seçebilirsiniz.

## Bir Kişiyi Silme

Kişiler listesinden silmek istediğiniz kişiyi seçin. Profil açıldığında "**Menü**"ye dokunun ve "**Sil**"i seçin. "**Tamam**" ile bu kişinin silinmesini onaylayın. Ardından bu kişi telefon belleğinden çıkarılacaktır.

Lütfen dikkat: Kişiler listesinden "Menü" 🗮 ye basıp "Bütün kişileri sil"i seçerek telefon belleğinde depolanan bütün kişileri silebilirsiniz.

# **SOS Fonksiyonu**

Güvenliğiniz için SmartVision SOS 5 fonksiyonunu içerir. Bu fonksiyon konum tabanlı acil çağrılar yapmak ya da ön tanımlı kişilere (maksimum 10 kişi) acil mesajlar göndermek için kullanılabilir.

Uyarı: KAPSYS cihazdaki teknik bir sorun ya da telefon şebekesinin mevcut olmaması nedeniyle SOS özelliğinin çalışmaması halinde doğrudan ya da dolaylı herhangi bir hasardan sorumlu tutulmayacaktır.

## SOS Fonksiyonunu Etkinleştirme

Bu uygulama seçtiğiniz bir ya da birkaç kişiye telefon çağrısı, mesaj ya da ikisinden birden bir uyarının "otomatik" gönderilmesini programlamak için kullanılır.

SOS telefonun arkasında bulunan turuncu basmalı düğmeye basarak etkinleştirilir.

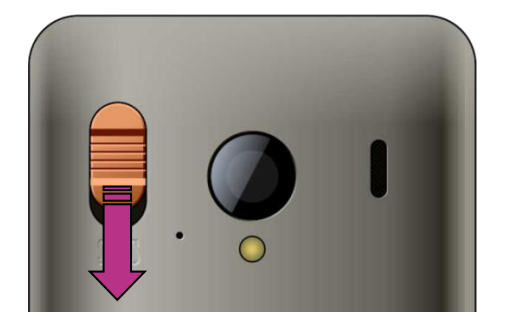

Düğmeyi gösterildiği gibi bastırıp aşağıya doğru kaydırın.

<u>Lütfen dikkat</u>: Varsayılan olarak SOS fonksiyonu devre dışıdır. Kullanım öncesi etkinleştirilmelidir. Doğru biçimde etkinleştirilmemişse, durum çubuğunda bir uyarıyla bilgilendirilirsiniz.

<u>Lütfen dikkat:</u> SOS düğmesi etkinleştirildiğinde ve SOS gönderimi devam ederken bir uyarı penceresi görünür.

# SOS uygulamasını ayarlama

SOS fonksiyonunu kullanmadan önce uygulamayı aşağıdaki gibi yapılandırmanız gerekir:

1. Ana ekrandan "En Beğenilenler"e, 😳, sonra "SOS ikonuna 🤓 dokunun.

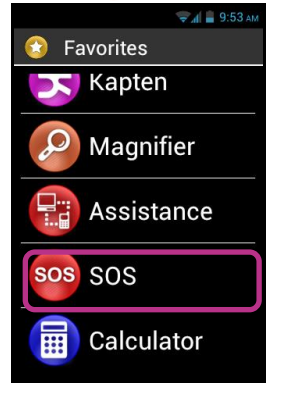

- 2. Uyarıyı okuyun ve devam etmek için "Kabul et"e basın.
- 3. SOS fonksiyonu yapılandırma ekranı görünür.

| 👽 📶 🗎 1:45 рм    |
|------------------|
| 🤓 SOS            |
| SOS button       |
| Play an alarm 🛛  |
| Set Phone Number |
| CALLS            |
| Phone Call       |
| Answer delay     |
| SMS              |
| Send Messa 📃 🔳   |

SOS uygulaması yapılandırma seçenekleri şunlardır:

- "SOS düğmesi", cihazın arka tarafındaki SOS düğmesini etkinleştirir ya da devreden çıkarır.
- "Bir alarm çal", yüksek sesli bir uyarı sinyalinin çalınmasını etkinleştirir.
- "Telefon Numaraları Belirle", bir acil durumda aramak ya da SMS göndermek istediğiniz acil durum numaralarını belirler.
- "Telefon Çağrısı", acil durum numaralarınıza telefon çağrılarını etkinleştirir. Çağrılar tek tek, "Telefon Numaraları Belirle" seçeneğinde tanımlanmış sırada, bir çağrı cevaplanana kadar yapılır.
- "Cevap gecikmesi", acil durum kişi listesinde bir sonraki kişiye geçmeden önce bir çağrının cevaplanması için maksimum bekleme süresini değiştirir (varsayılan süre 30 saniye).
- "Mesaj Gönder", acil durum numaralarınıza SMS gönderilmesini programlar.
- "Konum Gönder", coğrafi konumunuz acil durum çağrısı gönderildiğinde elverişliyse mesajda bu bilgiyi bildirir.
- "Mesaj metni", acil durum numaralarınıza gönderilecek mesajın içeriğini özelleştirir.

# Kapten<sup>(1)</sup>

<sup>(1)</sup>: SmartVision Lite'ta mevcut değildir.

# Giriş

Kapten 😒 uygulaması öncelikli olarak görme engelli kişiler için tasarlanmış bir navigasyon sistemidir. Uygulama coğrafi konumlama, navigasyon ve harita keşfi gibi zengin içerikli özellikleriyle yolculuğunuzu kolaylaştırmak ve hareketliliğinizi geliştirmek için uydu konumlama sisteminden (GPS) yararlanır.

Ek olarak, Kapten istediğiniz anda size kılavuzluk etmek için tercih ettiğiniz ilgi noktalarını kaydetmenize imkân tanır. Bu ilgi noktalarına K-Tag'ler denir.

Son olarak, Kapten harita verileri SmartVision Micro-SD kartında depolanır, dolayısıyla bu uygulamayı bir veri ağına (3G tipi) bağlı olmadan da kullanabilirsiniz.

## Feragatname

Kapten uygulaması SmartVision'ın konumlandırma sistemine dayalı olan bir navigasyon yardım sistemidir, yayalara yönelikse de bir arabada da kullanılabilir.

Bir navigasyon oturumu sırasında lütfen burada verilen uyarılara uyun. Yolculuk modunuz ne olursa olsun, Kapten uygulamasının verdiği navigasyon talimatları sizi trafik kurallarına uymaktan ve sorumlu davranmaktan muaf kılmaz.

Dikkatiniz öncelikli olarak ortamınızda olmalıdır. Yolculuğunuz sırasında tetikte ve dikkatli kalın ve ister yaya, ister bisikletli, ister motosikletli, ister sürücü olsunlar diğer kullanıcılara saygı gösterin.

Son olarak, Kapten uygulamasının navigasyon talimatına uymadan önce sağduyunuzu kullanın. İşaretleri ve kaldırım ve caddelerin geometrisini dikkatle gözlemleyin. Eğer Kapten uygulamasının gösterdiği yöne gidemiyorsanız, uygulama otomatik olarak yeni konumunuzdan yolculuğunuzu yeniden hesaplayacaktır.

Lütfen bu ürünün Akıllı Telefonunuzun konumlandırma sistemini kullandığına dikkat ediniz. Konumunuzun doğru belirlenmesi GPS sinyal gücüne bağlıdır, o da bulunduğunuz ortamla, yerle ve cihazınızı nasıl taşıdığınızla, ayrıca dijital harita verileriyle yakından ilişkilidir. Sonuç olarak, navigasyon sisteminin verdiği talimatların doğru olduğunu garanti edemeyiz.

## Navigasyon uygulamasını başlatma

Ana ekrandan "Uygulamalar"a, (=)sonra "Kapten"e dokunun. S Uygulamasını başlatın.

Kapten uygulaması GPS özelliği etkinleştirilene kadar işlevsel olmaz. GPS etkin değilse, uygulamayı başlatırken onu etkinleştirmeniz istenecektir.

| 🕏 Kapten                                                             |
|----------------------------------------------------------------------|
| Attention !!!                                                        |
| This application<br>requires GPS<br>localization to be<br>activated. |
| GPS Settings                                                         |
| Cancel                                                               |

"GPS Ayarları" düğmesine basın. GPS ayarları menüsüne ulaştığınızda "GPS uyduları" kutusunu işaretleyin ve "Geri" düğmesine basarak Kapten uygulamasına geri dönün.

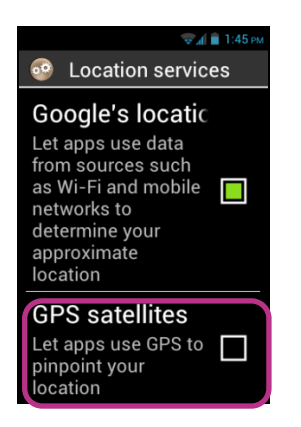

Kapten uygulaması başlatılır, harita verileri yükler, sonra uygulama ana ekranı belirir.

Eğer uygulamayı ilk defa kullanıyorsanız, uygulama varsayılan ülkenizi isteyecektir. İstediğiniz ülkeyi listeden seçin. Daha sonra varsayılan Kapten uygulamasının ülkeyi değiştirmek için "Menü" 🗐 düğmesine basın, sonra "Parametreler"e, sonra "Sistem" ve "Varsayılan Ülke"ye dokunun.

Lütfen dikkat: Uygulamayı yüklemek cihaza kurulu haritanın boyutuna bağlı olarak zaman alabilir.

# Farklı navigasyon modları

Kullanmak istediğiniz navigasyon modunu seçin.

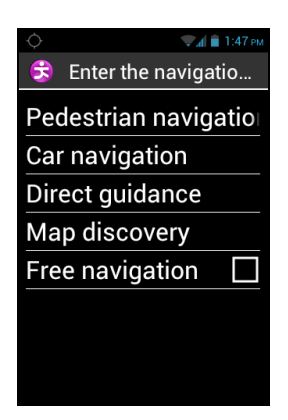

"Yaya Navigasyonu": navigasyon yürürken kullanım için uyarlanır.

"Araba Navigasyonu": navigasyon arabada kullanım için uyarlanır.

"**Doğrudan Kılavuzluk**": gerçek yol ağından bağımsız olarak size uzaklık ve yönle ilgili bilgileri gidilecek esas yönü ve süreyi vermeden varış yerine yönlendirmek için kullanılır.

"Harita Keşfi": haritayı okumak ve sizi kavşaktan kavşağa sanal olarak götürmek, bu arada size her bir kavşağın tarifini vermek için kullanılır.

"Serbest navigasyon": size ortamınızın gerçek zamanlı tarifini sunan serbest navigasyon etkindir.

#### Bir varış yeri seçme

Seçtiğiniz navigasyon modundan bağımsız olarak, şimdi aşağıdaki tavsiye edilen varış yerleri arasından bir varış yeri seçmelisiniz:

# "Yeni Bir Adres"e gezinin

Bu ayar varış yeri olarak bir posta adresi belirtmek için kullanılır. Posta adresini varış yeri olarak tanımlamak için iki seçenek mevcuttur.

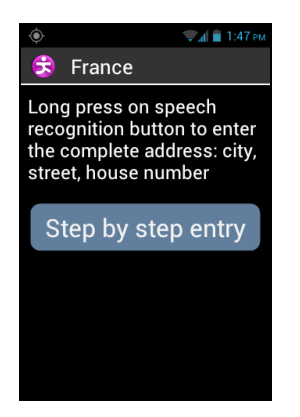

<u>"Standart" giriş modu</u>: Ses tanıma özelliğini aşağıdaki sırayla kullanarak bu adresi tek bir adımda girmenize imkân tanır: Kasaba/şehir ismi, sokak ismi, sonra ev numarası. Bu modu etkinleştirmek için, adres girme ekranından sesli kontrol tuşunu basılı tutarak adresi girin, adres girildikten sonra tuşu bırakın.

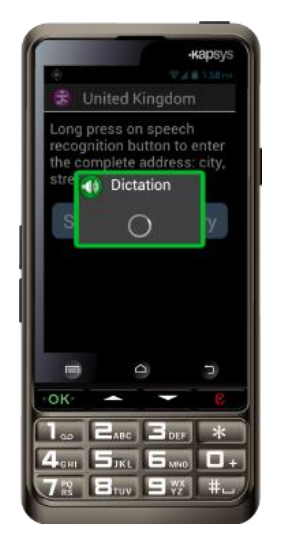

Kapten isteğinize uyan muhtemel adaylar önerecektir, birini seçin ve o özel varış yeri için bir navigasyon oturumu başlayacaktır.

"Adım Adım" Giriş: bu modda varış adresinizin çeşitli ayrıntılarını art arda aşamalarda, yani kasaba/şehir ismi, sonra sokak ismi, sonra ev numarası şeklinde girmelisiniz.

Bu giriş yöntemine erişmek ve adım adım ilerlemek için "Adım Adım Giriş"i seçin.

Her bir aşamada tuş takımını ya da ses tanımayı kullanabilirsiniz. Sesli kontrol tuşunu basılı tutun ve sinyal sesinden sonra konuşun. Bir adaylar listesi önerilecektir, birini seçin ve sonraki adıma geçin.

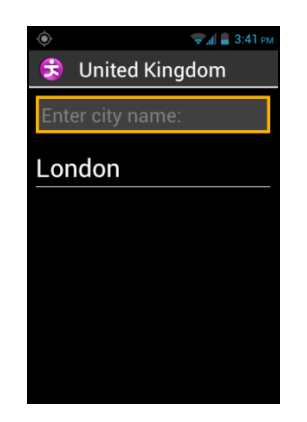

Varış adresi için çeşitli alanları girmenizin ardından yolculuğunuz hesaplanacak ve yönlendirme anında başlayacaktır.

## "Posta Koduyla yeni adres" e gezinin

Varış kasabasını seçin ve posta kodunu, sokak ismini ve ev numarasını sırayla girin.

#### "Son Varış Yerleri" ne gezinin

"Son Varış Yerleri " listesinden varış adresinizi seçin.

"Önceki yolculuklar"ınızın listesini kaldırabilirsiniz. Yakın zamanlı yolculuklarınızın listesini temizlemek için lütfen "Parametreler" kısmına bakın.

## <u>"K-TAG</u>"e gezinin.

Kategoriyi, sonra gezinmek istediğiniz K-Tag'i seçin.

K-TAG'ler ve nasıl eklenilecekleri ve yönetilecekleri hakkında daha fazla bilgi edinmek için lütfen "K-Tag'ler" bölümüne bakın.

#### <u>"İlgi Noktası</u>"na gezinin

Bu seçenek yararlı bir adres ya da ilgi noktası (POI) seçmenize izin verir:

- kategoriye göre, mevcut konumuma yakın.
- kategoriye göre, yeni adrese yakın.
- isme göre, özel bir adrese yakın.

#### <u>"İzlenecek yol</u>"u hazırlayın

Bir çıkış adresi ve bir varış adresi seçin, Kapten seçilen navigasyon yöntemi için en iyi rotayı hesaplayacaktır. Hesaplanan rota bir yol kitabı olarak tarif edilecektir. Yol kitabı kapsamındaki yukarı ve aşağı okları kullanarak gezinin ve yolculuğunuz için navigasyon talimatlarını dinleyin.

# Navigasyon sırasında

Bütün yolculuğunuz boyunca yönlendirme talimatları görüntülenir ve duyurulur. Ekranın üstünden altına doğru şunları bulacaksınız:

- Bulunduğunuz caddenin ismi (pembe bölge).
- Bir sonraki manevraya kalan uzaklık (siyah bölge).
- Bir sonraki manevranın sembolü (siyah bölge).
- Bir sonraki caddenin ismi (mavi bölge).

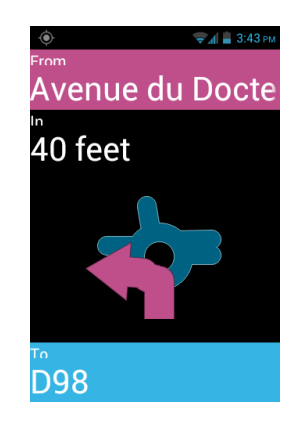

Çeşitli yönlendirme mesajlarını oynatmak için:

- Gelişmiş erişilebilirlik modunda, ekran okuma etkinken, ekranın tam içeriğini okumak için parmağınızı ekrandan kaldırmadan sağdan sola, sonra soldan sağa kaydırın.
- Standart modda, ekran okuma devre dışıyken, ekrandaki çeşitli bilgileri okumak için yukarı ve aşağı oklarını kullanın.
- Ses tanıma modunda Kapten uygulamasının anahtar kelimelerini "Son Talimat" olarak kullanabilirsiniz. Anahtar kelimelerin listesine "Menü" düğmesinden = erişilebilir.

<u>Lütfen dikkat:</u> eğer bir yönlendirme oturumu sırasında serbest navigasyon etkinse, her zamanki navigasyon talimatlarının yanısıra serbest navigasyon için talimatlar verilecektir.

Navigasyon sırasında fiziksel klavye tuşları da özel anahtar kelimelerle ilişkilendirilir. Yolculuğunuzla ilgili bir bilgi almak için aşağıdaki düğmelerden birine kısa basın:

- "1" tuşu: Neredeyim?
- "2" tuşu: Son talimat
- "3" tuşu: Son talimat
- "4" tuşu: Şu anki hız
- "5" tuşu: Hız sınırı
- "6" tuşu: Kalan uzaklık
- "7" tuşu: İlgi noktası
- "8" tuşu: Serbest navigasyonu etkinleştir / devre dışı bırak
- "9" tuşu: GPS sinyali.

# Doğrudan Yönlendirme Modu

"**Doğrudan yönlendirme**" modu size varış noktanızın uzaklığı ve yönü hakkında gerçek zamanlı bilgiler sağlar. Bu bilgiler iki nokta arasındaki en kısa uzaklık olarak hesaplanır ve herhangi bir yol ağını dikkate almaz.

Bu navigasyon modu özellikle arazideki bir varış noktasına ulaşmak için yararlıdır.

Lütfen bilgilerin yalnızca kolaylık amaçlı olarak verildiğine ve topografyayı ve nehirler, köprüler, bariyerler ya da benzer engeller gibi karşınıza çıkabilecek olası tehlikeleri hesaba katmadığına dikkat ediniz. Kapsys bu modun kullanımından kaynaklanan doğrudan ya da dolaylı hasarlar için herhangi bir ve her türlü hasarı reddeder.

Aşağıdaki bilgiler "Doğrudan yönlendirme" modunda verilir:

- Varış noktanızdan mevcut konumunuza doğru asıl yön, yani Kuzey, Kuzeydoğu, Doğu, Güneydoğu, Güney, Güneybatı, Batı ve Kuzeybatı.
- Metre ya da kilometre cinsinden mevcut konumunuzdan varış noktanıza uzaklık.
- Varış yerinize ulaşmak için gitmeniz gereken yön. Bu bilgi son bilinen yönünüze dayalı olarak 1 saat 12 saate kadar saat konumu biçimi kullanılarak saat cinsinden ifade edilir.

"**Doğrudan yönlendirme**" modu etkinken, uzaklık, asıl yön ve yönelim bilgileri düzenli aralıklarla bildirilir.

Lütfen Kapten uygulamasının ancak hareket ediyorsanız yönünüzü doğru biçimde hesaplayacağına dikkat ediniz. Hareketsizseniz, Kapten size önceki ve doğru yönü verir. Uygulama izlenecek yönle ilgili güvenilir bilgi veremediği zaman ek olarak "Yön bilgisi yok" mesajını da gönderecektir.

"**Doğrudan yönlendirme**" mesajlarına örnekler: "Varış noktası, Kuzeybatıda 250 metrede, lütfen sağa dönün: varış noktanız 250 metrede Kuzeybatı yönünde, sağa dönmelisiniz.

"**Doğrudan yönlendirme**" son varış noktanıza ulaşmanızdan sonra otomatik olarak durmaz, "**Geri** düğmesine basarak onu durdurabilirsiniz.

<u>Lütfen dikkat:</u> "**Doğrudan yönlendirme**" ayarları (bkz. ayarlar) mesajların otomatik tekrar sıklığını tanımlamak ya da navigasyonun sonunda "**Doğrudan yönlendirme**" modunu etkinleştirmek ya da devre dışı bırakmak için kullanılabilir.

# Serbest navigasyon

Serbest navigasyon modunda, ortamınızla ilgili bilgiler gerçek zamanlı olarak sunulur. Bu mod etkinleştirildikten sonra, Kapten uygulaması bulunduğunuz caddeyi belirtir ve sonraki kavşağı tarif eder. Bir kavşağa yaklaştığınızda Kapten kavşaktaki caddelerin ismini vererek kavşağı size tarif eder. Kavşaktan ayrıldıktan sonra Kaptan yöneldiğiniz bir sonraki caddeyi söyler.

Varsayılan olarak, serbest navigasyon modu bir navigasyon oturumu açtığınız her sefer otomatik olarak etkinleştirilir. Fakat bu modu Kapten uygulama ekranından **Menü**" i düğmesine basarak istediğiniz gibi etkinleştirebilir ya da devre dışı bırakabilirsiniz.

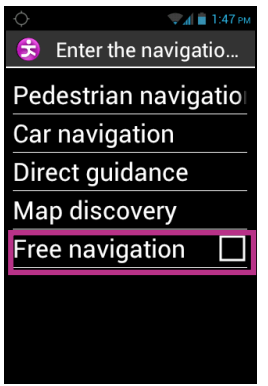

"**Serbest navigasyon**" seçeneği etkinleştirildiği ya da devre dışı bırakıldığı anda, Kepten size bu modun etkin ya da devre dışı olduğunu belirten bir onay mesajı gönderir.

"Serbest navigasyon" modunu yapılandırabilirsiniz, örneğin:

- Civardaki K-Tag'lerin ve yararlı adreslerin bildirilmesini yapılandırabilirsiniz.
- "Serbest navigasyon" modunun yaptığı duyuruları otomatik olarak tekrar edebilirsiniz.

Daha fazla ayrıntı için lütfen Kapten uygulaması "Ayarlar" kısmına bakın.

# K-TAG

Kapten uygulaması K-Tag adı verilen ve ilgili bilgilerle ilişkili herhangi bir konumu kaydetmenize izin veren coğrafi etiketleme özelliğine sahiptir.

K-Tag'leri ara noktalar olarak kullanabilirsiniz. Ek olarak, serbest navigasyon modundayken yakındaki K-Tag'lerin size duyurulmasını sağlayabilirsiniz.

Bir K-Tag şunları içeren bir coğrafi işaretleyicidir:

- Bir coğrafi konum ya da adres
- K-Tag'inizi tanımlamak için sesli bir not
- Bir kategori
- Bir navigasyon varış yeri olarak "en beğenilen" nitelik (doğrudan erişim için kullanılır).
## K-TAG Menüsü

Kapten uygulamasından, "**Menü**" 🔲 düğmesine basın ve "**K-Tag**'e dokunun. Aşağıdaki seçenekler mevcuttur:

- "K-Tag oluştur".
- "K-Tag'i değiştir".
- "K-Tag'i sil".

| -<br>()      | 😴 🖌 🚆 3:45 рм |
|--------------|---------------|
| 🕏 K Tag      |               |
| Create K Tag |               |
| Modify K Tag |               |
| Delete K Tag |               |
|              |               |
|              |               |
|              |               |
|              |               |
|              |               |

### Bir K-Tag oluştur

Bir K-Tag oluşturmak için, aşağıdaki seçeneklerden birini seçin:

- "Mevcut Konum": mevcut konumunuzu kullanarak yeni bir K-Tag oluştur.
- "Yeni adres": bir adres girerek yeni bir K-Tag oluştur.
- "Koordinatlar": Enlem ve boylam koordinatlarını belirterek yeni bir K-Tag oluştur.

| 🔶 🦁 🤿 🤹 3:45 рм  |
|------------------|
| 👶 Create K Tag   |
| Current position |
| New address      |
| coordinates      |
|                  |
|                  |
|                  |
|                  |
|                  |
|                  |

 K-Tag'iniz için bir coğrafi konum tanımladığınızda, onu daha kolay bulmak için bir sesli not atayabilirsiniz. Lütfen "KTAG'iniz için sesli not girin" seçeneğini seçin, ardından bip sesinden sonra konuşun. Bir sesli mesaj atamak istemiyorsanız, "Atla"yı seçin, bu durumda en yakın posta adresi K-Tag tanımlaması olarak kullanılacaktır.

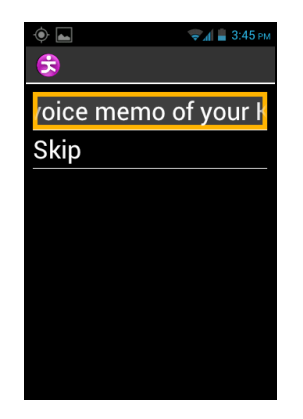

2. Bu K-Tag'i atamak istediğiniz kategoriyi seçin: "Kişi", "Otel ve restoran", "Ulaşım", vb.

| •    | 😴 🚛 🛔 3:46 рм      |
|------|--------------------|
| -    | Select K Tag categ |
| con  | tact               |
| Hot  | el and restaurant  |
| Tra  | nsportation        |
| Hea  | alth               |
| Ser  | vices              |
| Shc  | opping             |
| Leis | sure               |
| Τοι  | ırism              |
|      |                    |

3. Son olarak, Kapten K-Tag'inizi bir "En Beğenilen" olarak tanımlamanızı önerir.

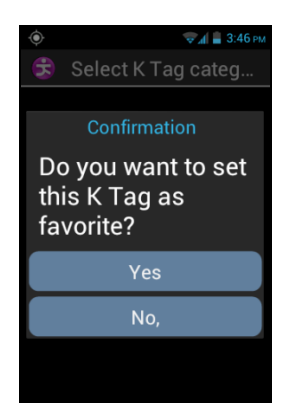

## Bir K-Tag'i değiştir

"K-Tag" ekranından "K-Tag'i Değiştir"e dokunun ve kategoriyi ve düzenlenecek K-Tag'i seçin.

K-Tag seçildiğinde, "Kategori", "Sesli not" ya da "En Beğenilen" niteliğini değiştirebilirsiniz.

| 🔶 🤤 🤿 🗐 🤅 🗐 🥏 Самара Самара Самар |
|----------------------------------------------------------------------------------------------------|
| 🕏 What do you want t                                                                                                    |
| Category                                                                                                    |
| Voice memo                                                                                                    |
| Favorites                                                                                                    |
|                                                                                                    |
|                                                                                                    |
|                                                                                                    |
|                                                                                                    |
|                                                                                                    |

Bir seçenek seçin ve aşağıdaki adımları izleyerek gereken değişiklikleri yapın:

## Bir K-Tag'i kaldır

"K-Tag" ekranından "K-Tag'i Sil"e dokunun ve kategoriyi, sonra da kaldırılacak K-Tag'i seçin.

## Sesli komut anahtar kelimeleri

Kapten uygulaması uygulama etkin olduğunda kalıcı olarak çalışan sesli komut anahtar kelimeleri içerir.

### Genel anahtar kelimeler:

Aşağıdaki genel anahtar kelimeler navigasyon işlevi kapalı olduğunda bile her zaman etkindir.

| Serbest navigasyon modunu etkinleştirir.       |
|------------------------------------------------|
| Serbest navigasyon modunu durdurur.            |
| K Tag menüsünü etkinleştirir.                  |
| Bulunduğunuz yolda geçerli hız sınırını verir. |
| Mevcut konumunuzu verir.                       |
| Ayarlar menüsünü etkinleştirir.                |
| Derece, dakika ve saniye cinsinden enlem ve    |
| boylam bilgisi, metre cinsinden yükseklik      |
| bilgisi verir.                                 |
| GPS sinyal gücünü verir.                       |
| Mevcut konumunuz yakınında herhangi bir        |
| kategorideki ilgi noktalarını gösterir.        |
| Mevcut hızınızı verir.                         |
|                                                |

"Navigasyon"a özel anahtar kelimeler. Aşağıdaki anahtar kelimeler yalnızca Navigasyon modu etkinken çalışır.

| Navigasyonu durdur     | Mevcut navigasyon oturumunu durdurur.                                  |
|------------------------|------------------------------------------------------------------------|
| Yol Kılavuzu           | Navigasyon sırasında yol kılavuzunu etkinleştirir.                     |
| Kalan uzaklık          | Varış yerine kalan uzaklığı verir.                                     |
| Son Talimat            | Önceki navigasyon talimatını tekrar eder.                              |
| Mevcut varış yeri      | Mevcut varış yerini verir.                                             |
| Varış zamanı           | Varış zamanını verir.                                                  |
| Mevcut Navigasyon modu | O anda kullanımda olan navigasyon modunu verir.                        |
| Yaya moduna geç        | Varış yeri için adresi yeniden girmeden yaya navigasyon moduna geçer.  |
| Yaya moduna geç        | Varış yeri için adresi yeniden girmeden araba navigasyon moduna geçer. |
| Sonraki Talimat        | Sonraki navigasyon talimatını verir.                                   |

## Ayarlar

Bu kısım Kapten uygulamanızı nasıl yapılandıracağınızı açıklar. "Menü" Edüğmesine basarak seçeneklere ulaşın, "Parametreler" menüsünü seçin.

Ayarlar kategorilere göre gruplanmıştır:

- "Sistem": sistem ayarlarını belirtmenize izin verir.
- "Yaya Navigasyonu": yaya navigasyonu ayarlarını belirtmenize izin verir.
- "Araba Navigasyonu": araba navigasyonu ayarlarını belirtmenize izin verir.
- "Serbest Navigasyon": serbest navigasyon ayarlarını belirtmenize izin verir.
- "Doğrudan yönlendirme ": doğrudan yönlendirme ayarlarını belirtmenize izin verir.
- "Detaylar ve güncelleme": yazılım ve harita güncellemeleri hakkında bilgi alır.

Lütfen dikkat: Kapten uygulamasının ayarlarına bu uygulamadan: "Parametreler" sesli komutunu göndererek de erişebilirsiniz.

"Sistem" ayarları şunlardır:

- "Varsayılan Ülke" Adres "standart" giriş modu için ayarlanmış varsayılan ülkeyi belirtir.
- "Ölçü birimi": navigasyon talimatlarında kullanılacak uzaklık ve hız birimlerini belirtir (metrik ya da İngiliz ölçü birimi).
- Son Varış Yerlerini Sil": seçilen adresleri önceki yolculuklar listesinden siler.
- "Varsayılan ayarlara dön" Kapten uygulamasını fabrika ayarlarına geri döndürür.
- "Ürünü Sıfırla": bütün ayarları sıfırlar ve Kapten uygulamasında kaydedilmiş bütün kişisel verileri (yakın zamanlı yolculuklar, K-Tag'ler) sıfırlar.

"Yaya navigasyonu" ayarları:

- "Otomatik talimat tekrarı": tekrar eden navigasyon duyurularının zaman aralığını tanımlar (Yok, 1, 3, 5 ya da 10 dakika).
- "Saat gösterimi" manevralarla ilgili talimatlarda saat gösterimini etkinleştirir ya da devreden çıkarır.

"Araba navigasyonu" ayarları:

- "Rotalama parametreleri": rota hesaplama için kullanılan kriterleri belirtir (En Hızlı, En Yavaş).
- "Otoyolları etkinleştir": otoyol içeren ya da içermeyen rota hesaplamayı belirtir.
- "Ücretli yollara izin ver": ücretli yol içeren ya da içermeyen rota hesaplamayı belirtir.
- "Otomatik talimat tekrarı": navigasyon mesajlarının oynatılması için zaman aralığını tanımlar (Yok, 1, 3, 5 ya da 10 dakika).

"Serbest navigasyon" ayarları:

- "P.O.I duyuruları": Yaklaştığınızda duyurulacak P.O.I kategorisini seçer ve tarar.
- "P.O.I duyuruları": Yaklaştığınızda duyurulacak çeşitli K-Tag kategorilerini seçer ve tarar.
- "**Duyuru türü**": Yaklaşıldığında yapılacak POI ya da K-Tag duyurunun modunu tanımlar (bildirim yok, sesli uyarı ya da konuşmalı duyuru).
- "Asıl yön bilgisi": mevcut yolla ilgili asıl yön duyurularını etkinleştirir ya da devreden çıkarır.
- "Otomatik talimat tekrarı": yaya navigasyon mesajlarının oynatılması için zaman aralığını tanımlar (Yok, 1, 3, 5 ya da 10 dakika).

"Doğrudan yönlendirme" ayarları:

- "Otomatik talimat tekrarı": doğrudan yönlendirme talimatları arasındaki zaman aralığını tanımlar (Yok, 1, 3, 5 ya da 10 dakika).
- "Varış yerine ulaşıldığında doğrudan yönlendirme ": bir yaya ya da araba navigasyonu oturumunun sonunda Doğrudan Yönlendirmeye otomatik geçişi etkinleştirir ya da devre dışı bırakır.

## Yardım

Bu özellik gizli ve güvenli bir VPN tabanlı sunucu vasıtasıyla üçüncü bir taraftan destek almanıza izin verir. Bu sunucu geçici olarak akıllı telefonunuza erişebilecek ve Smart Vision'ınızı ayarlamanıza yardımcı olacaktır.

## Yardım isteği

Ana ekrandan "En Beğenilenler"e, Sonra "Yardım"a dokunun Buygulamasını başlatın.

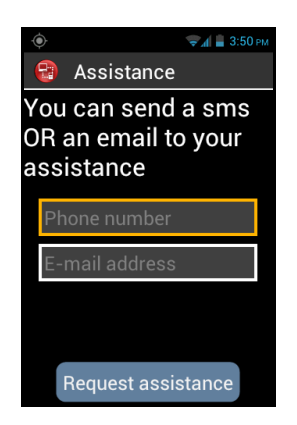

Üçüncü kişiye bir SMS göndermek üzere telefon numarasını ya da E-posta adresini girin.

Cihazınızın bağlantı bilgilerini içeren bir yardım isteği mesajı göndermek için "Yardım iste"ye dokunun.

## SmartVision'a uzak erişim

Mesaj gönderildikten sonra destek kişisiyle bağlantı kurulur. Mesajın alınmasıyla beraber, destek kişisi SMS ya da Epostada aldığı bilgileri (sunucu adresi ve şifresi) girebilmek için bir kişisel bilgisayara bir uzaktan kontrol yazılımı (VNC türü) indirecektir.

<u>Lütfen dikkat:</u> VNC uyumlu uygulamalar hakkında daha fazla bilgi edinmek için, lütfen internet sitemiz <u>www.kapsys.com</u>'da, Destek altında SmartVision by KAPSYS bölümünü ziyaret ediniz.

Destek kişisi kişisel bilgisayarın klavyesi ve faresi vasıtasıyla akıllı telefonunuzun kontrolünü alacaktır:

"F1" <sup>[1</sup> tuşu SmartVision "Menü" <sup>[]</sup> düğmesine basarak konuşma başlığı ve mesajla ilgili seçeneklere de erişebilirsiniz.
"F2" <sup>[2</sup> tuşu SmartVision "Ana ekran" <sup>[]</sup> düğmesine atanmıştır.
"F3" <sup>[3</sup> tuşu SmartVision "Geri" <sup>[]</sup> düğmesine basarak konuşma başlığı ve mesajla ilgili seçeneklere de erişebilirsiniz.
Ok tuşları <sup>[]</sup> <sup>[]</sup> <sup>[]</sup> SmartVision'ınızda ekranlar ve menüler arasında gezinmek için kullanılır.
Sol fare düğmesi <sup>[]</sup> SmartVision'ın ekranında bir ögeyi seçmek için kullanılır.
İstediğiniz anda oturumu paylaşmayı kesmek için akıllı telefonunuzda "Yardımı sonlandır " seçeneğine dokunun.

Destek kişisi de kendi bilgisayarında"F11"e basarak oturumu sonlandırabilir.

## Takvim

"**Takvim**" (Uygulaması o anki haftayı gösteren bir takvim açar. "**Menü**" (Uğmesine basarak "**Takvim**" menüsünün çeşitli seçeneklerine erişebilirsiniz:

| 🔶 🤿 着 3:51 рм             |  |
|---------------------------|--|
| CALENDAR                  |  |
| New event                 |  |
| Refresh                   |  |
| Search                    |  |
| Calendars to be displayed |  |
| Settings                  |  |
|                           |  |
|                           |  |
|                           |  |
|                           |  |

- "Yeni etkinlik " bütün ayrıntıları (etkinlik adı, konumu, tarihi, vb.) doldurarak bir randevu planlar.
- "Yenile" gündemi günceller.
- "Ara" daha önce planlanmış bir etkinliği arar.
- "Görüntülenecek takvimler" takvimi örneğin bir kişisel bilgisayarla senkronize eder.
- "Ayarlar" genel ayarlara erişir ve etkinlikleri, gösterimi, hatırlatmaları, bildirimleri, vb. tercihlerinize göre kişiselleştirmenize izin verir.

<u>Lütfen dikkat:</u> takvimin gösterim biçimini değiştirmek istiyorsanız, üst çubuğa dokunun ve gün, hafta, ay ya da etkinlikler listesi biçimlerinden birini seçin.

## Alarmlı Saat

"Saat" (2) uygulamasını seçin ve "Menü" 🖃 düğmesine basarak menüye erişin. "Alarm ekle"ye dokunarak bir alarm, tarihi, saati ve istediğiniz zil modunu ayarlayın. Alarmı devreden çıkarmak, değiştirmek ya da kaldırmak için bir ögeye dokunun ve "Tamam" tuşunu basılı tutarak bağlam menüsüne erişin.

## Kamera

"Kamera" 📴 uygulamasını seçin ve "Menü" düğmesine basarak ayarlara erişin.

Kamera ayarlarını tek tek belirleyin. İşiniz bittiğinde, bir fotoğraf çekmek için **"OK**" tuşuna basın. Fotoğraf çekildiğinde deklanşör sesini duyacaksınız. Çekilen fotoğraflar telefon belleğinde "DCIM" klasörüne kaydedilir. Ayrıca "Galeri" uygulamasından da görülebilirler.

## Hesap Makinesi

"Hesap Makinesi" i uygulaması toplama, çıkarma, çarpma ve bölme gibi temel işlemleri yapmanıza izin verir. Daha karmaşık işlemler, yani sinüs, kosinüs, logaritma vb. hesaplamak için, "Menü i düğmesine basarak menüye erişin ve "Gelişmiş pano"ya dokunun. Önceki hesapları kaldırma seçeneğiniz vardır.

## Galeri

Galeri fonksiyonu SmartVision'ınızla çektiğiniz fotoğraf ve videoların depolandığı bir fotoğraf albüm şeklinde işler. "Galeri" i uygulamasını seçin. Albüm içeriği 2 kategoride organize edilmiştir: bütün fotoğraflar ve bütün videolar uygulamasını başlatın. Bir albümü seçerek içeriğini görün

"Menü" 🔲 düğmesine basarak albümün çeşitli seçeneklerine erişin:

- "Fotoğraf çek" kamera özelliğini kullanarak bir fotoğraf çekmenize imkân tanır.
- "Video çek" kamera özelliğini kullanarak bir video çekmenize imkân tanır.
- "Slayt gösterisi" fotoğraflarınızı bir slayt gösterisi olarak görmenize imkân tanır.
- "Çoklu seçim" galerinin birkaç ögesini paylaşmak ya da kaldırmak üzere seçmenize izin verir.
- "Ayarlar" Galeri seçeneklerini yönetmenize imkân tanır: görüntü boyutu, sıralama düzeni ve fotoğraflar ve videolar için silmenin onaylanması.

## Video Oynatıcı

"Video Oynatıcı" (a uygulaması telefonun dâhili belleğinde ya da bir micro SD kartta depolamış videoları SmartVision'da görüntülemek için kullanılır. Micro SD bilgi depolamak için kullanılan çıkarılabilir bir hafıza kartıdır ve akıllı telefonunuzun toplam depolama kapasitesini genişletir.

## Büyüteç

SmartVision daha iyi bir kullanıcı deneyimi için dijital bir büyüteç içerir. Dijital büyüteç metinleri ya da baştan sona belgeleri büyütmenize imkân tanır ve yaklaştırma ve renk kontrast için farklı ayarları kullanarak gözünüzün keskinliğine uyum sağlar.

Dijital büyütece ana ekrandan "En Beğenilenler" 🔂 seçip "Büyüteç" 😥 e dokunarak erişebilirsiniz.

SmartVision'ınızı büyütülecek metnin üzerine getirin, keskinliği ayarlamak için yuları aşağı hareket ettirin ve yaklaştırmak ve uzaklaştırmak için de "2" ve "3" numara tuşlarını kullanın.

İlave seçenekler:

- 1 tuşu: parlaklık seviyesini arttırır ya da azaltır.
- \* (yıldız) tuşu: ekranı dondurur.
- 0 tuşu: bir fotoğraf çeker ve galeriye kaydeder.
- # (kare) tuşu: 9 renk kontrastı seviyesinden birini seçer.

Bu seçeneklere erişmek için "Menü" 🗐 düğmesini de kullanabilirsiniz.

Lütfen dikkat: En iyi sonuçlar için uygun ışık koşulları gereklidir.

## **Renk Tespiti**

"Renk tespiti" Wetelefonunuzun kamerasını renkleri tanımak ve tespit etmek için kullanmanıza imkân tanır.

- « Renkleri söyle »: kamerayı bir cisme yöneltin, renk otomatik olarak söylenecektir. Tekrar etmek için "OK" tuşuna basın.
- « Rengi bul »: listeden bir renk seçin, kamera bu rengi gördüğünde bir ses çıkacaktır.

<u>Lütfen dikkat</u>: en iyi sonucu elde etmek için telefonu hedeften yaklaşık yirmi santimetre yukarıda ve parlak bir ortamda tutmanız tavsiye edilir.

## Ses kaydedici

"Ses Kaydedici" (2) uygulaması sesli notlar kaydetmek için kullanılır. Notu kaydetmeye başlamak için "Kaydet"i seçin, durdurmak için "Durakla"ya, kaydı bitirmek için "Durdur"a basın.

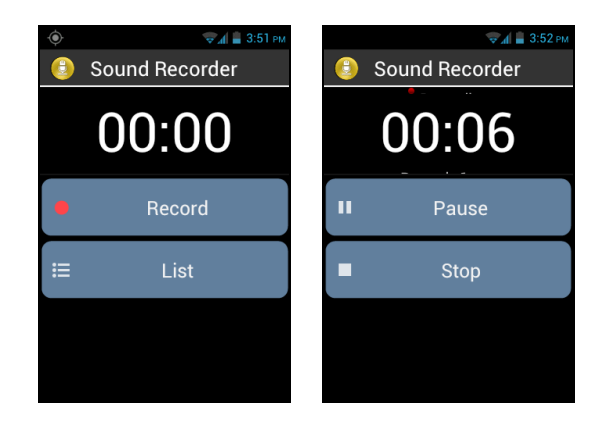

"**Oynat**" seçeneğini seçerek kaydedilmiş bir notu dinleyebilirsiniz. Ayrıca onu "**Sil**"me ya da "**Kaydet**"me seçeneğiniz de vardır.

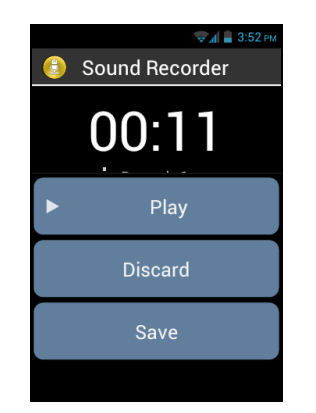

Son olarak, , "Listele" seçeneğine dokunduktan sonra ana ekrandan kaydedilmiş sesli notların herhangi birini oynatabilirsiniz. Ayrıca değiştirmek istediğiniz ögeye uzun basarak bu listedeki bir sesli notu düzenleyebilirsiniz. Sonra pencereden "Kaydı yeniden adlandır" ya da "Kaydı Sil"i seçin.

## Müzik

"Müzik" 🕖 uygulaması telefonunuzun belleğinde ya da micro SD kartta depolanmış müzikleri ya da sesli notları oynatmanıza imkân tanır.

## Tarayıcı

"**Tarayıcı**" () uygulaması İnternet'e erişmek için kullanılır. "**Menü**" Hdüğmesine basın. Menüdeki "arama" ögesinden varsayılan tarayıcıyı kullanarak basit bir arama başlatabilirsiniz.

<u>Lütfen dikkat:</u> Web'de aramak için "**Arama**" uygulamasını da kullanabilirsiniz. Web sayfasının yüklendiği bir bip sesiyle belirtilir.

## NFC<sup>(1)</sup>

<sup>(1)</sup>: SmartVision Lite'ta mevcut değildir.

NFC (Yakın Saha İletişimi) teknolojisi akıllı telefonların ve diğer cihazların NFC etiketleriyle iletişim kurmalarına izin verir.

SmartVision bu özelliği sunar, dolayısıyla NFC etiketlerinizi ayarlayıp okuyabilirsiniz.

| 🤝 📶 🚆 3:52 РМ     |
|-------------------|
| INFC              |
| Dial              |
| Profile Setting   |
| Application       |
| Internet bookmark |
| Text              |
| Set Wifi          |
| Voice memo        |
|                   |

Bu uygulamadaki farklı seçenekler bir NFC etiketine ya da bir bilgi, ya da bir eylem atamanıza izin verecektir, daha sonra bu eylem onu okuduğunu zaman otomatik olarak yürütülebilir. Bu seçenekler şunlardır:

- "Çevir" bir kişiye bir telefon numarası atar ve o numarayı çevirir.
- "**Profil Ayarı**" bir telefon modu (Kablosuz Ağ, Bluetooth, Uçak modu, zil sesi) atar ve onu etkinleştirir.
- "Uygulama" otomatik olarak başlatılabilecek bir uygulama atar.
- "**internet yerimi**" bir web sayfasına bağlantı atar ve web sayfasını web tarayıcıda yükler.
- "Metin" bir metin atar ve onu ses tanımayı kullanarak okur.
- "Kablosuz bağlantı belirle "Kablosuz bağlantı oturumu açma bilgilerini (kullanıcı ismi ve şifre) atar ve otomatik olarak oturum açar.
- "Sesli not" bir sesli not atar ve onu oynatır.

Bir NFC Etiketi yazmak ya da okumak için, akıllı telefonunuzun arka tarafını etikete yaklaştırın, bir bip sesi size eylemin kaydedildiğini bildirecektir.

## OCR<sup>(1)</sup>

<sup>(1)</sup>: SmartVision Lite'ta mevcut değildir.

OCR fonksiyonu metni optik karakter tanıma vasıtasıyla tarar ve metinden konuşmaya fonksiyonunu kullanarak okur.

Dönüştürme hızı metin yakalama kalitesine bağlıdır. OCR uygulaması zeki belge tanıma ve 12 ya da daha büyük yazı tipinde metin içeren bir A4 belgeyi doğru biçimde dönüştürebilen otomatik veri yakalama sistemiyle donatılmıştır. Otomatik tespiti garantilemek için belgenizi önünüze dikey konumda, taranacak belgeyle güçlü bir renk karşıtlığı olan net, tek renkli, iyi aydınlatılmış, düz bir destek tabanına yerleştirmelisiniz.

İki yakalama modu mevcuttur:

- "Sayfa tespiti" yakalama modu özellikle kör kişiler için faydalıdır. Kullanıcı belgenin otomatik olarak tespit edilmesi ve yakalanması süreci boyunca sesli olarak yönlendirilir.
- 2. "Kamera" modu sesli yönlendirme olmadan metin belgelerini yakalamaya imkân tanır.

Ana ekrandan "Uygulamalar"ı 😑 seçin ve "OCR"ye 🗐uygulamasını başlatın.

OCR menüsünden kaynağı seçin:

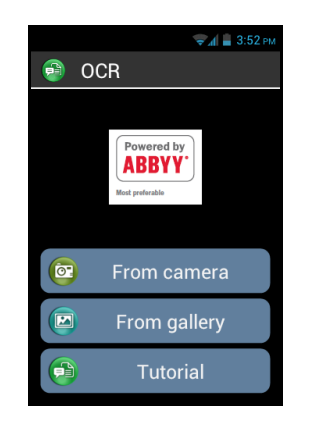

"Kameradan", dönüştürülecek metnin bir resmini çekmek için:

- "Sayfa tespiti" modunda: SmartVision'ınızı metnin üzerine getirin, "OK" tuşuna basın. Cihazı yatay olarak tutun ve sesli talimatlara uyarak SmartVision 'ınız otomatik olarak metni yakalayana kadar yavaşça yukarıya hareket ettirin. Optik tanıma anında başlayacaktır. Bu modda yataylığı korumak için sesli desteğiniz vardır. Bip sesleri arasında ne kadar çok süre varsa yataylığa o kadar yakınsınızdır.
- "kamera" modunda: metin belgesini çerçeveye alın ve odaklayın. Deklanşör düğmesine basarak bir fotoğrafını çekin. Optik karakter tanımayı başlatmak için "Onayla"ya dokunun.

"Galeriden": SmartVision'ınızda fotoğraf galerisinde depolanan bir belgeyi seçin. Karakter tanıma anında başlayacaktır.

Metin dönüştürüldükten sonra, tuş takımındaki yukarı "▲" ve aşağı "▼" tuşlarını kullanarak içinde gezinebilirsiniz.

"Menu" 🗐 düğmesine basarak OCR menüsü ayarlarına, diller, dönüştürme modu ve otomatik ya da elle yakalamaya erişebilirsiniz. Menüden sonucu satır satır ya da tam içerik halinde okuma seçeneğiniz vardır.

Eğer otomatik tespit fonksiyonu çalışmazsa, OCR menü sayfasına geri dönmenizi ve prosedürü en başından yeniden başlatmanızı tavsiye ederiz.

## **FM Radyo**

SmartVision tercih ettiğiniz radyo istasyonunu dinlemenize izin verir. Çeşitli frekansları taramak için çeşitli tuşları kullanın.

Tercih ettiğiniz bir istasyonu kaydetmek için (fiziksel) tuş takımı numara tuşlarından (0'dan 9'a kadar) birini basılı tutun. Çalınacak istasyona atanmış tuşa kısa süre basın.

Uygulama seçeneklerine erişmek için "Menü"ye 🗐 basın.

Lütfen dikkat: FM radyo sadece kulaklık telefona takılı olduğunda çalışır, zira kulaklık anten görevi görür.

## Arama

Herhangi bir ögeyi (uygulama, kişi, Eposta adresi, müzik, ...) SmartVision'ınızda bulmak için bu uygulamayı kullanın. Bu uygulama İnternet'te aramalar yapmak için çok kullanışlıdır.

## İndirmeler

"**İndirmeler**" uygulaması size İnternet tarayıcıdan indirilmiş bütün ögelerin listesini verir.

# Yasal bildirim ve Garanti

### 1. KULLANIM İÇİN ÖNLEMLERVE TAVSİYELER

- KAPSYS cihazınızı ve aksesuarlarını özenle kullanın, düşürmeyin ve çarpmayın
- Cihazınız bir dokunmatik ekranla donatılmıştır, lütfen sadece parmaklarınızı kullanın
- Ürünü sökmeyin, çünkü bu garantinin bozulmasına neden olur ve ürünü kullanılmaz hale getirecek hasarlara yol açabilir
- Ürün sadece yumuşak, hafif nemli bir bezle temizleyin Kimyasallar, deterjanlar ya da aşındırıcı ürünler kullanmayın, bunlar cihazınıza zarar verebilir
- Ürünü keskin bir aletle ovmayın, bu ona zarar verebilir
- Bu ürün su geçirmez değildir. Nemden ve sıvı sıçramalarından koruyun. Cihazınız ıslanırsa ve neme maruz kalırsa, pili çıkarın ve cihazı kurutun.
- Cihazı asla bir ısı kaynağının yakınında kullanmayın ve sıcak, nemli ya da yıpratıcı bir yerde depolamaktan kaçının
- Ürünü çok yüksek ya da düşük sıcaklıkları olan yerlere kullanmayın.
- Ürünü manyetik alanların yakınında kullanmayın.
- Cihazınızı ekran kırık ya da çatlak olduğunda kullanmayın, zira bu yaralanmaya neden olabilir.
- Ürünü potansiyel olarak patlayıcı alanlarda kullanmayın.
- Ürünü sağlık tesislerinde kullanmayın ve tıbbi ekipmanların yakınında kullanmadan önce izin isteyin.
- Ürününüz bir lityum-polimer pil içerir. Pil ömrünü artırmak için her zaman tamamen şarj edin ve ürünü 0°C'nin altındaki ya da 45°C'nin üstündeki sıcaklıklarda şarj etmeyin
- Ürünü aşırı sıcaklıklara maruz bırakmayın. Çalışma sıcaklığı aralığı : -10°C ila +55°C Kısa süreli depolama aralığı : -20°C ila +60°C Uzun süreli depolama aralığı : -10°C ila +25°C
- Ürünün uzun süreli kullanımı ısınmasına neden olabilir, ama bu normaldir.
- Cihazınızın optimum performans göstermesi için onu zaman zaman kapamanızı ve pili çıkarmanızı tavsiye ederiz.

## 2. GÜVENLİK VE SAĞLIK

- Ürünü küçük çocuklardan uzakta tutunuz, zira üründeki ya da ürünün aksesuarlarındaki küçük parçalar boğulmaya neden olabilir
- Araba sürerken ellerinizi serbest tutun; arabanızı güvenli ve sorumlu bir şekilde sürün ve trafik kurallarına uyun.
- İşitme duyunuzu koruyun: kulaklık, hoparlör ya da amfi kullanırken yüksek ses seviyelerine uzun süreli olarak maruz kalmaktan kaçının.
- Eğer bir pacemaker kullanıyor ya da kullanan birinin yakınında yaşıyorsanız, kablosuz cihazınızın kullanımıyla ilgili olası sorularınız doktorunuza ya da pacemaker'ın üreticisine danışabilirsiniz.
- Radyo aktarımı ekipmanı uygun biçimde korunmayan bazı tıbbi ekipmanların güvenli ve verimli kullanımını engelleyebilir.

## 3. GARANTİ – YÜKÜMLÜLÜĞÜN SINIRLANMASI

#### GARANTÖR

Garantör tescilli merkezi 790, avenue du Docteur Maurice Donat, Mougins Sophia Antipolis (06250), Fransa adresinde bulunan ürünün üreticisi Kapsys'tir.

#### SINIRLI GARANTİ

Kapsys satın alan kişiye ürünün Fransız Tüketici Kanunu'nun L.211-1 vb. maddeleri uyarınca verilen açıklamayla (www.kapsys.com web sitesinde gösterilen haliyle) uyumlu olduğunu garanti eder.

Kapsys ürünü ilk satın alan kişiye ürünün satın alma tarihinden itibaren normal koşullarda ve tasarlanan amaca uygun olarak kullanılması şartıyla işçilik ve malzeme kusurlarına sahip olmadığını garanti eder.

Ürün iki (2) yıllık bir garantiye sahiptir, pil de satın alma tarihinden itibaren altı (6) ay süreyle garantilidir.

Bu ticari garanti süresi boyunca ürün ya Kapsys ve/veya Kapsys onaylı servis sağlayıcı tarafından ücretsiz olarak tamir edilecek ya da Kapsys uygun gördüğü takdirde ücretsiz olarak değiştirilecektir.

Bu garanti garantinin tescilli olduğu Fransa'daki KAPSYS telefon için geçerlidir.

Garanti servisi hakkındaki sorularınız için lütfen satıcınıza erişin. Garanti kapsamı için başvuran kullanıcılardan ürünü satın aldıklarının bir kanıtını (satın alma adresi ve tarihi) göstermeleri istenecektir.

Fransa Tüketici Kanunu'nun L.211.16 maddesi uyarınca, garanti kapsamında tamir edilen bir ürün yedi (7) günden uzun süreyle elverişsiz olur ya da kullanılamazsa, garanti süresi otomatik olarak tamirat süresi kadar uzatılacaktır.

Kapsys garantisi şunları kapsamaz:

- Ürünle beraber verilen aksesuarlar
- Ürünün normal yıpranma ve aşınması ve pilin şarj tutma kapasitenin azalması;
- Uygunsuz kullanımdan, neme ya da sıvıya maruz kalmadan ya da bir ısı kaynağına yakınlıktan kaynaklanan hasar;
- Çatlak ya da kırılmış cihazlar ya da gözle görülür çarpma işaretleri bulunan cihazlar;
- Kullanım için önlemlere uymama, kazalar, ihmal, cihazın yanlış ya da cihaz için verilmiş talimatlarla tutarsız kullanımı ya da ticari kullanımı;
- Pildeki kısa devreler ya da pilin cihazınızdan başka bir cihazda kullanılması
- KAPSYS tarafından tavsiye edilmeyen aksesuar ya da bağlantı kablolarının kullanılması
- Kapsys tarafından yetkilendirilmemiş herhangi birinin tamirat girişimi sonucu oluşan hasar.

Burada belirtilen ve uygulanabilen mevzuata uygun olan sınırlı garanti, özellikle tatminkâr kalite, güvenilirlik ya da yanıtların, sonuçların ve ürün tarafından verilen bilgilerin doğruluğu veya eksiksizliği ya da veri erişilebilirliği bakımından dâhil fakat bunlarla sınırlı olmamak üzere eksi satıcının yüklendiği başka herhangi bir ima edilen garantiyi ve/veya görevi hariç tutar.

Bu üründe depoladığınız verilerin bir ya da birkaç yedeğini almanız tavsiye edilir. KAPSYS ürünün bozulmasından, tamirinden ya da değiştirilmesinden kaynaklanan veri kaybından sorumlu tutulamaz.

#### 4. YÜKÜMLÜLÜĞÜN SINIRLANMASI

Kapsys hiçbir koşulda sizin ya da herhangi bir üçüncü tarafın maruz kalabileceği, bu talimat el kitabının ya da onun açıkladığı ürünler ve hizmetlerin kullanımından ya da ürünün fonksiyonlarından herhangi birinin kullanılamamasından kaynaklanan ya da bununla ilişkili herhangi bir türdeki doğrudan ya da dolaylı, genel ya da özel bir kayıp ya da hasardan yükümlü tutulamaz.

Ağ sunucuları ya da hücresel sistem hizmetleri üçüncü taraflarca KAPSYS'ın kontrol etmediği, dolayısıyla da elverişliliğini ve verimli işletimini temin edemeyeceği iletişim sistemleri, ağlar ve ortamlar vasıtasıyla sağlanır. Bu hizmetlerle ilişkili herhangi bir destek için doğrudan ilgili sağlayıcılara ulaşmanızı tavsiye ederiz.

## 5. ÖZEL ENERJİ SOĞURMA ORANI HAKKINDA

KAPSYS SmartVision'ınız bir telsiz aktarıcısı/alıcısıdır. Avrupa Birliği tarafından tavsiye edilen radyo frekans (RF) maruziyet eşiklerine uyacak şekilde tasarlanmış ve üretilmiştir.

Cep telefonları için maruziyet standartları Özel Enerji Soğurma ya da "SAR" olarak bilinen bir ölçü birimiyle belirlenir.

ICNIRP yönergeleri göre cihazın kulak hizasındayken kullanımı için en yüksek oran 10 gram vücut dokusu üstünde 0,297 W/kg'dir.

SAR sınırı ICNIRP tarafından 10 gram vücut dokusu üzerinde ortalama 2 watt/kilogram (W/kg) olarak belirlenmiştir.

SAR seviyelerini belirlemek için kullanılan testler standart kullanım modlarıyla, telefonlar bütün frekans bantları aralığında maksimum güç seviyelerinde aktarım yaparken gerçekleştirilmiştir. Çalışan bir cihazın gerçek SAR seviyesi maksimum değerden düşük olabilir, zira cihaz sadece ağa erişmek için gerekli güç seviyesini kullanacak şekilde tasarlanmıştır. Bu değer bir ağ baz istasyonuna uzaklığınız gibi bir dizi faktöre bağlı olarak farklılık gösterir.

Aksesuarların kullanımı SAR değerlerini etkileyebilir. SAR sınırları farklı ülkelerde yürürlükte olan test standartlarına ve bilgi sunumu gereksinimlerine ve ağ bant genişliğine göre farklılık gösterebilir.

### 6. MÜŞTERİ HİZMETLERİ

Daha fazla bilgi için lütfen satıcının Müşteri Hizmetlerine erişin ya da bize yazın: Service Clients KAPSYS – 790 avenue du Docteur Maurice Donat 06250 MOUGINS SOPHIA ANTIPOLIS, Fransa.

Ayrıca web sitemizi de ziyaret edebilirsiniz: www.kapsys.com.

### 7. TİCARİ MARKALAR

Bu belgede ve el kitaplarında atıfta bulunulan şirket ve ticari markalar ister tescilli olsunlar, ister olmasınlar, ilgili sahiplerinin mülkiyetindedir.

Kapsys sözcükleri, markaları ve logoları Kapsys SAS'ın tescilli ticari markalarıdır.

Android, Clavier Google, Lecteur Google, Play Store, Google Play Music, Google Parameters gibi sözcükler, markalar ve logolar ABD ve/veya diğer ülkelerde Google Inc.'in tescilli ticari markalarıdır. ABBYY sözcükleri, markaları ve logoları ABBYY Software Ltd'nin tescilli ticari markalarıdır.

Bluetooth SiZcükleri, markaları ve logoları Bluetooth SIG Inc.'in tescilli ticari markalarıdır.

Nuance Corporation Inc'in tescilli bir ticari markasıdır.

Bütün marka isimleri ve ürün isimleri ilgili şirketlerin ticari isimleri veya tescilli ticari markalarıdır.

#### **BU BELGE HAKKINDA**

Bu belgede yayınlanan bilgiler haber verilmeksizin değiştirilebilir. Kapsys bu belgenin içeriğini hiçbir kişiye ya da kuruma değiştirme yükümlülüğü olmadan değiştirme hakkını saklı tutar. Kapsys bu belgedeki herhangi bir teknik hatadan, yayınlama hatasından ya da ihmalden ya da bu ürünün çalışmasından ya da bu belgenin kullanılmasından kaynaklanan kaza eseri ya da dolaylı kayıp ya da hasardan yükümlü tutulamaz.

Kapsys sürekli olarak ürünü ve özelliklerinin kalite ve performansını geliştirmek için çaba gösterir. Dolayısıyla Kapsys sizi bu ürünün kullanımı ve işletimiyle ilgili en yeni güncellemeler için web sitesini (www.kapsys.com) ziyaret etmeye davet eder.

Bu ürün meskûn, ticari ya da hafif endüstri tesislerinde kullanım için CE işaretleme gereksinimlerine uygundur.

Maksimum ses seviyesindeki müziğe uzun süreli maruz kalmak işitme hasarına yol açabilir.

## **Sorun Giderme**

Müşteri hizmetleriyle irtibat kurmadan önce, lütfen aşağıdaki tavsiyeleri okuyunuz:

- Cihazınızın optimum performans göstermesi için onu zaman zaman kapamanızı tavsiye ederiz.
- Daha iyi çalışması için pilin tamamen şarj edilmesi (

Aşağıdaki kontrolleri de gerçekleştirin:

### Cep telefonum açılmıyor / ekranım siyah:

- Ekran açılana kadar "Açma Kapama" Udüğmesine basın.
- Pil şarj seviyesini kontrol edin.
- Pil kontaktlarını kontrol edin, pilinizi çıkarıp yeniden takın, sonra telefonunuzu yeniden açın.

### Ekranım zor okunuyor:

- Ekranınızı temizleyin.
- Ekran parlaklığını ortamınızın ışık koşullarına göre ayarlayın (bildirim panosundan hızlı ayar)

### Cep telefonum kendi kendine kapanıyor:

- Yeniden açmak için "Açma Kapama" Odüğmesine basın.
- Pil şarj seviyesini kontrol edin.

### Cep telefonumun pil şarjı kısa sürede bitiyor:

- Tam şarj süresine (minimum 4 saat) uyduğunuzdan emin olun.
- Pil ömrünü artırmak için Kablosuz Bağlantı, Bluetooth, GPS fonksiyonlarını ihtiyacınız yoksa devre dışı bırakabilirsiniz (bildirim panosundan hızlı ayar).

### Cep telefonum düzgün şarj olmuyor:

- Pilinizin şarjının tamamen bitmediğinden emin olun.
- Şarjın normal koşullarda yapıldığından emin olun (0°C +40°C)
- Pilin takılı olduğundan emin olun. Pil şarj cihazını takmadan önce takılmalıdır.
- KAPSYS tarafından sağlanmış pili ve şarj cihazını kullandığınızdan emin olun.
- Yurtdışındayken elektrik akımının uyumlu olduğundan emin olun.

### Cep telefonum bir şebekeye bağlanmıyor:

- Başka bir konumdan bağlanmayı deneyin.
- Telefon servis sağlayıcınızdan şebeke kapsamını doğrulayın.
- Uçak modunun devre dışı olduğundan emin olun.
- Telefon servis sağlayıcınızdan SIM kartınızın geçerli olduğunu kontrol edin.
- Şebeke aşırı yüklüyse daha sonra bağlanmayı deneyin.
- SIM Kartını çıkarıp yeniden takın.

### Sesli arayüz çalışmıyor:

- Konuşmadan metne modundaysanız, veri bağlantınızı (kablosuz bağlantı, 3G) kontrol edin.
- Anahtar kelimenin ya da sesli komutun yanlış kullanımı (sayfa 25'e başvurun).

## SIM kartı hatası / Telefon özelliğine erişilemiyor:

- SIM kartının doğru takıldığından emin olun.
- SIM kartınızdaki yonganın hasar görmediğinden ya da çizilmediğinden emin olun.

## Çağrı yapılamıyor:

- Geçerli bir numara çevirdiğinizden ve "Tamam" tuşuna bastığınızdan emin olun.
- Uluslararası çağrılar için ülke ve alan kodlarını kontrol edin.
- Cep telefonunuzun bir şebekeye bağlı olduğundan ve şebekenin aşırı yüklü ya da elverişsiz olmadığından emin olun.
- Yurtdışındaysanız telefon servis sağlayıcınızdan uluslararası arama seçeneklerine abone olduğunuzu kontrol edin.
- Uçak modunun devre dışı olduğundan emin olun.

### Gelen çağrılar alınamıyor:

- Cep telefonunuzun açık olduğundan bir şebekeye bağlı olduğundan emin olun (şebekenin aşırı yüklü ya da elverişsiz olmadığından emin olun).
- Üçak modunun devre dışı olduğundan emin olun.

### Çağrı kalitesi kötü:

- Çağrı sırasında sol taraftaki ses düzeyi artırma ve azaltma tuşlarını kullanarak ses seviyesini ayarlayabilirsiniz.
- Durum çubuğundaki şebeke sinyal gücü göstergesini kontrol edin Juygulamasını başlatın.

### Kişiler listesinden bir numara seçtiğimde, numara çevrilmiyor:

- Numaranın doğru biçimde kaydedildiğinden emin olun.
- Yurtdışını ararken ülke ön ekini seçtiğinizden emin olun.

### Beni arayanlar sesli mesajima mesaj birakamiyor:

- Telefon servis sağlayıcınızdan servisin elverişli olduğunu kontrol edin.

### Sesli mesajıma erişemiyorum:

- Telefon servis sağlayıcınızın sesli mesaj numarasını doğru girdiğinizi kontrol edin ("**Telefon**", "**Menü**", "**Ayarlar**" ve "**Sesli Mesaj**"a dokunun).
- Şebeke meşgulse sonra tekrar deneyin.

### SIM kartı kilitli

- 3 yanlış PIN kodu girdiniz, telefon servis sağlayıcınızla irtibat kurarak PUK kodunu edinin.

# Teknik Özellikler

- **İşletim Sistemi** : Android 4.0
- Tasarım:

Büyüklük : 130 x 60 x 13 mm

**Ağırlık** : 140 g

**Dokunmatik ekran**: kapasitif çoklu dokunuş, IPS QVGA, 3,5 inç, otomatik arka ışık yönetimli

## - Donanım:

SIM kartı biçimi: Standart (2FF) Bağlantı yuvaları: Mikro USB OTG 2.0, 3,5 mm ses jakı Hücresel bağlanırlık:

- HSUPA / HSDPA (3G+)
- UMTS (3G)
- $\circ$  GSM 850 / 900 / 1800 / 1900

## Kablosuz bağlanırlık:

- o Bluetooth 3.0
- WLAN IEEE 802.11 a/b/g/n 2.5GHz / 5GHz
- NFC (SmartVision Liteta mevcut değildir)

### Elektrik tüketimi :

- o Pil: 2000 mAh Li-ion
- o Bekleme süresi (boştayken) : 220 saat
- Konuşma süresi: 10 saat

**İşlemci Tipi**: Cortex A9 1Ghz Dâhili bellek: 4 GB Harici bellek: microSD yuvası – 64 GB'a kadar GPS alıcı: Evet, A-GPS desteğiyle Diğer alıcılar: ivmeölçer, jiroskop, dijital pusula

SAR: 0,297 W/kg

## Kamera:

**Çözünürlük** 5 Megapiksel **Video:** HD 720p, 30 kare/saniye **Odaklama:** Elle ve otomatik odaklama **Dijital zoom**: 4x **Flaş:** LED